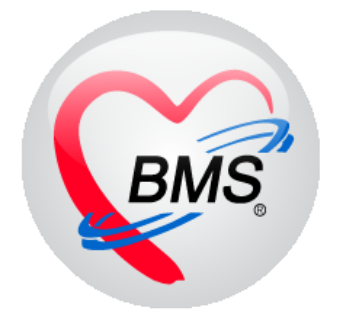

# คู่มือการใช้งาน โปรแกรม BMS-HOSxP XE

## ระบบงานนัดหมาย

บริษัท บางกอก เมดิคอล ซอฟต์แวร์ จำกัด

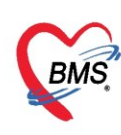

## คู่มือการใช้งานระบบงานนัดหมาย

## การเข้าใช้งานโปรแกรม HOSxPXE4

1. ดับเบิ้ลคลิกที่ไอคอน HOSxPXE4

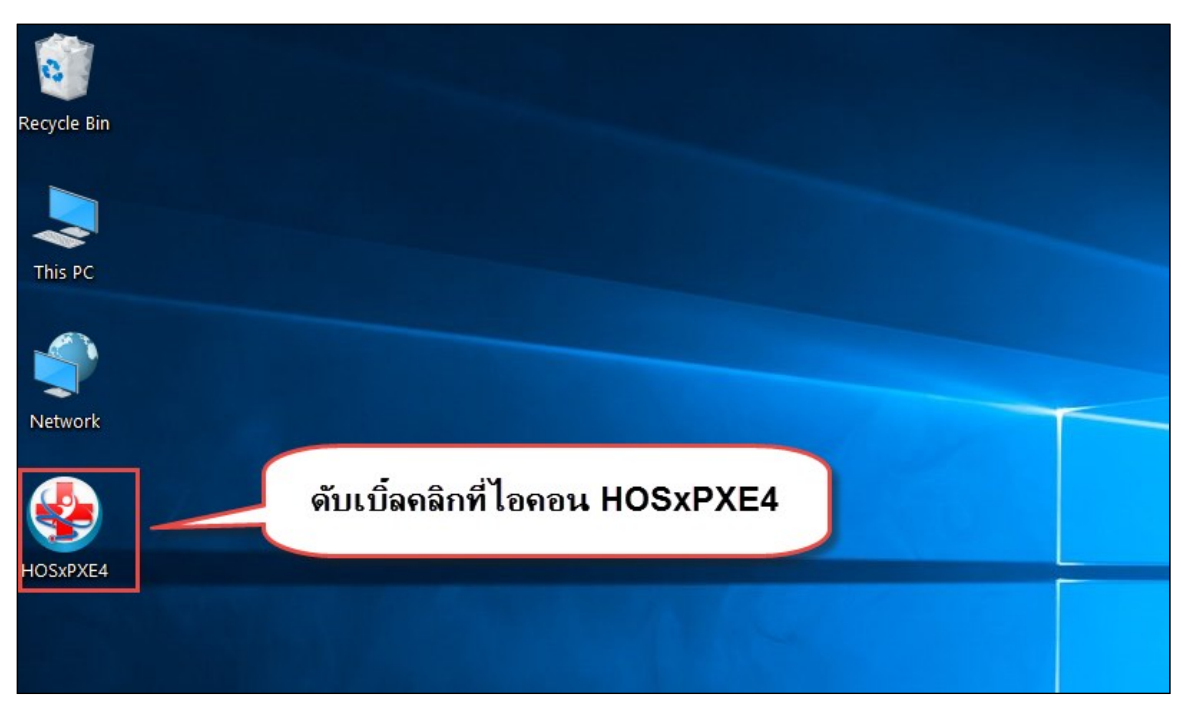

แสดงหน้าจอการเข้าสู่โปรแกรม HOSxPXE4

2. การเข้าระบบ HOSxP XE ทำได้โดย<u>กรอกรหัสผู้ใช้งานและรหัสผ่าน</u> จากนั้นคลิกปุ่ม "เข้าระบบ"

| BMS-HOSxP XE Login                   |                          |                  | x                                |
|--------------------------------------|--------------------------|------------------|----------------------------------|
| <b>BMS-H</b><br>โรงพยาบ              | OSxP XE 4.<br>เลทดสอบระบ | 0<br>เบ          | Thai                             |
| <b>รุ่น: 4.63.2.6</b><br>เข้าสู่ระบบ | DB : กรอก                | รหัสผู้ใช้และรห่ | <b>เ</b> ัสผ่าน                  |
|                                      | รหัสผู้ไข้<br>รหัสผ่าน   |                  | 1<br>เข้าระบบด้วย<br>บัตรประชาชน |
|                                      | คลิก                     | ปุ่มเข้าระบบ     | 2                                |
| 🥥 การเชื่อมต่อ ภาษา                  | IP: 192.168.43.136       |                  | 💟 เข้าระบบ 🔀 ยกเลิก              |

แสดงหน้าจอ Login เข้าระบบ

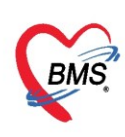

3. เลือกสาขาของโรงพยาบาล หรือ โรงพยาบาลที่ทำงาน

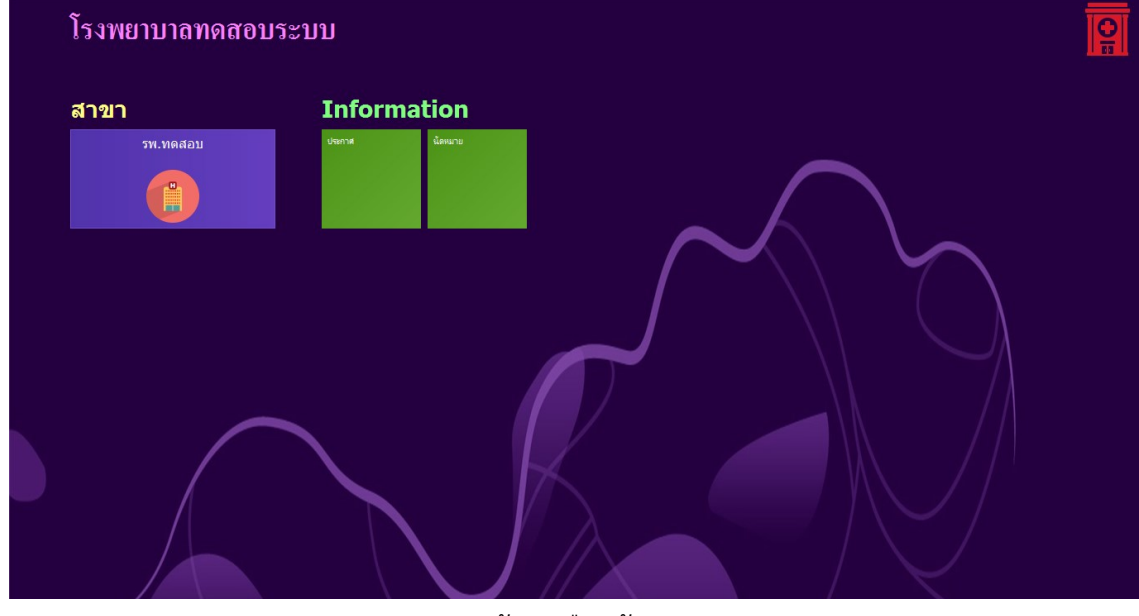

แสดงหน้าจอเลือกห้องทำงาน

4. คลิกเลือกห้องทำงาน เช่น จุดคัดกรอง ห้องตรวจแพทย์ เป็นต้น

| € | โรงพยาบาลทดสอบระบบ | รพ.ทดสอบ |  |
|---|--------------------|----------|--|
|   | รพ.ทดสอบ           |          |  |
|   | ท้องทำงาน          |          |  |
|   |                    |          |  |

แสดงหน้าจอเลือกห้องทำงาน

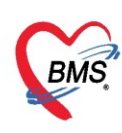

5. ระบบแสดงหน้าต่างสำหรับข่าวสารของทางโรงพยาบาล หากไม่ต้องการทราบข่าวประชาสัมพันธ์สามารถคลิก**ปิด** 

#### หน้าต่างได้

| Application   OPD Registry   Refer Registry   Twewww   PCU   Psychiatric   Physic Registr   IPD Registry   Nurse   Doctor   Dental   ER   EMS   Dispensary   Pharmacy   Finance   L                                                                                                    | aboratory   Pathology   Radiology   Operation   CheckUp   Blood Bank   Back Office   KPI   GIS   Tools   😡 |
|----------------------------------------------------------------------------------------------------|----------------------------------------------------------------------------------------------------|
| ยินดีต้อนรับเข้าสู่ HOSxP X                                                                                                    | KE (                                                                                                    |
| http://hosxp.net                                                                                                    |                                                                                                    |
| ท่านกำลังใช้งานโปรแกรม HOSxP รุ่น 4.0 ซึ่งพัฒนาโดยบริษัทบางกอกเมดิดอลซอฟต์แวร์จำกัด ในรุ่น<br>รวมถึงการออกแบบโครงสร้างการทำงานของโปรแกรมติดต่อผู้ใช้งาน (UI) ใหม่ทั้งหมด ทั้งนี้เพื่อประสิทธิภ<br>สามารถต่างๆ ที่เพิ่มเข้ามาได้แก่<br>- ระบบ User Information และประกาศข่าวแบบ HTML5 (ที่ท่านกำลังอ่านนี้)<br>- ระบบติดตามการแก้ไขข้อมูล (Data Audit Log) | ⊭ 4.0 (XE) นี้ มีความสามารถเพิ่มขึ้นจากรุ่น 3.0 มากมาย<br>าาพในการทำงานและความถูกค้องของข้อมูล สรุปความ    |
| - ระบบ Messaging<br>- ระบบ Human Resource Management                                                                                                    |                                                                                                    |
| - ระบบ Inventory Management                                                                                                    | แสดงเนื้อหาประกาศ                                                                                          |
| - ĩะบบ Document Management<br>- ĩะบบ Risk Management                                                                                                    | ข่าวสาร                                                                                                    |
| - ระบบโภชนาการ                                                                                                    |                                                                                                    |
| - ระบบงาน Supply                                                                                                    | *                                                                                                    |

แสดงหน้าจอประชาสัมพันธ์

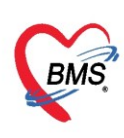

### <u>การเข้าสู่ระบบการทำงานของระบบนัดหมาย</u>

เมื่อเข้าสู่หน้าจอระบบ HOSxPXE4 ให้เข้าที่เมนู Nurse >> Appointment Center

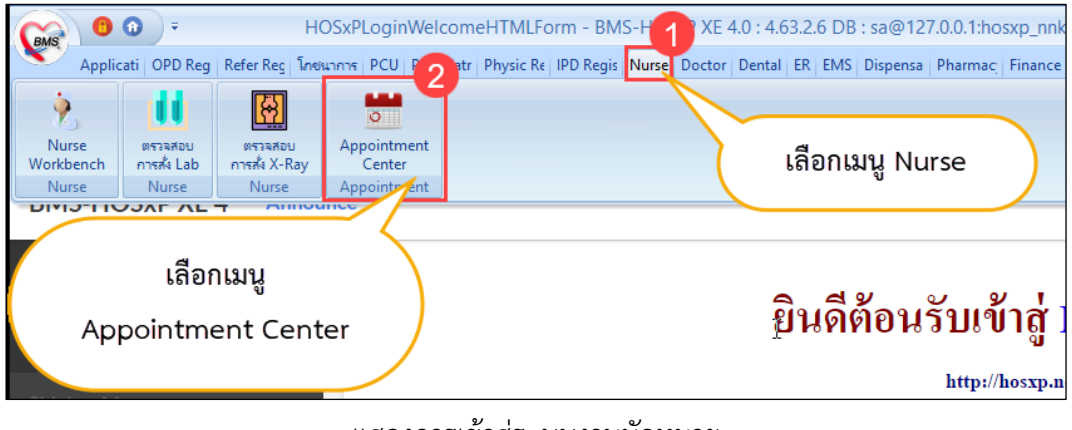

แสดงการเข้าสู่ระบบงานนัดหมาย

เมื่อเข้าหน้าจอ ระบบนัดหมายผู้ป่วย จะเจอรายชื่อคนไข้ที่ทำการนัดหมายไว้ โดยระบบจะแสดง ชื่อ ผู้รับบริการ, หมายเลขโทรศัพท์, ผู้นัดหมาย, คลินิกที่นัด, เหตุที่นัด ฯลฯ

## <u>หน้าจอระบบนัดหมายผู้ป่วย</u>

| <b>ຈະ</b> ນນທີ                                                                                                    | โดหมาย    | ผู้ป่วย                 |                      |                |            |                     |                                         |                |         |                                     |                      | Task                 | - 🗵 Exce            | 위 🕒 Log                |
|----------------------------------------------------------------------------------------------------|-----------|-------------------------|----------------------|----------------|------------|---------------------|-----------------------------------------|----------------|---------|-------------------------------------|----------------------|----------------------|---------------------|------------------------|
| Filter                                                                                                    |           |                         |                      |                |            |                     |                                         |                |         |                                     |                      |                      |                     |                        |
| การนัดหมายช่วงวันที่ 7/4/2563 🗸 ถึงวันที่ 7/4/2563 🗸 🗊 แสดงข้อมูล 🕞 พิมพ์ 😂 ส่งตรวลส่วงหน้า 🕞 ส่ง SMS 🕎 ส่ง E-Mail |           |                         |                      |                |            |                     |                                         |                |         |                                     |                      |                      |                     |                        |
| ແພກຮູ້ຮູ້ນັກ - ທ້ອງ - ໂອງ                                                                                          |           |                         |                      |                |            |                     |                                         |                |         |                                     |                      |                      |                     |                        |
|                                                                                                    | ł         | HN                      |                      | ] ค้นหา        |            | คลินิก              |                                         |                | *       | 🔲 Smart Search                      |                      |                      |                     |                        |
|                                                                                                    |           | 🔲 แสดงเฉร               | กะผู้ที่ถูกบันทึกนัด | ในวันที่ 7/4/2 | 563        | •                   | 🗆 เรียงลำดับตามวันที่มา , วันที่นั      | ด (ล่าสุด)     |         |                                     |                      |                      |                     |                        |
| รายการจ่                                                                                                    | ดหมาย     |                         |                      |                |            |                     |                                         | •              |         |                                     |                      |                      | เลือกทั้งหมด        | ไม่เลือกทั้งหมด        |
| ล่ำดับ                                                                                                    | เลือก     | วันที่รับบริการ         | วันนัดถัดไป          | เวลานัตเริ่ม   | เวลานัดถึง | HN                  | ชื่อผู้รับบริการ                        | 2 ยเลขโทรศัพท์ | QS Slot | ผู้นัดหมาย                          | คลินิก               | ห้องทรวจ             | เหตุก็นัด           |                        |
| > 1                                                                                                    |           | 3/3/2563                | 7/4/2563             | 00:00          | 16:00      | 0000980             | , i i i i i i i i i i i i i i i i i i i |                |         | and and a plane of                  | โรคเบาหวาน           | ชักประวัติผู้ป่วยนอก | รักษาท่อเนื่อง      |                        |
| 2                                                                                                    |           | 3/3/2563                | 7/4/2563             | 00:00          | 16:00      | 0008955             | scorad lide                             |                |         | entropy and and                     | : โรคเบาหวาน         | ชักประวัติผู้ป่วยนอก | รักษาท่อเนื่อง      |                        |
| 3                                                                                                    |           | 3/3/2563                | 7/4/2563             | 00:00          | 16:00      | 0001259             | wage pile                               |                |         | endowndroug home p                  | โรคเบาหวาน           | ชักประวัติผู้ป่วยนอก | ทิตทามผล            |                        |
| 4                                                                                                    |           | 3/3/2563                | 7/4/2563             | 00:00          | 16:00      | 0000611             | wangs papers                            |                |         | endowndroug house pr                | เ โรคเบาหวาน         | ชักประวัติผู้ป่วยนอก | รักษาต่อเนื่อง      |                        |
| 5                                                                                                    |           | 3/3/2563                | 7/4/2563             | 00:00          | 16:00      | 0008716             | warfter dama                            |                |         | entroph screet and                  | : โรคเบาหวาน         | ชักประวัติผู้ป่วยนอก | รักษาท่อเนื่อง      |                        |
| 6                                                                                                    |           | 3/3/2563                | 7/4/2563             | 00:00          | 16:00      | 0004191             | a antis bantugal                        |                |         | entropy and second and              | : โรคเบาหวาน         | ชักประวัติผู้ป่วยนอก | รักษาต่อเนื่อง      |                        |
| 7                                                                                                    |           | 3/3/2563                | 7/4/2563             | 00:00          | 16:00      | 0000511             | walling paperson                        |                |         | entropic screet and                 | โรคเบาหวาน           | ชักประวัติผู้ป่วยนอก | รักษาต่อเนื่อง      |                        |
| 8                                                                                                    |           | 3/3/2563                | 7/4/2563             | 00:00          | 16:00      | 0001075             | wolferen gifteen                        |                |         | entropic screet and                 | โรคเบาหวาน           | ชักประวัติผู้ป่วยนอก | รักษาท่อเนื่อง      |                        |
| 9                                                                                                    |           | 4/2/2563                | 7/4/2563             | 08:00          | 11:00      | 0009372             | coppls serve                            |                |         | entrophysics, here a                | โรคเบาหวาน           | ชักประวัติผู้ป่วยนอก | ทิตทามผล            |                        |
| 10                                                                                                    |           | 4/2/2563                | 7/4/2563             | 08:00          | 11:00      | 0000593             | women Navidden                          | 100.000        |         | entropic second and                 | : โรคความต้นโลหิตสูง | ชักประวัติผู้ป่วยนอก | ทิตทามผล            |                        |
| 11                                                                                                    |           | 4/2/2563                | 7/4/2563             | 08:00          | 11:00      | 0000758             | somers havinghed                        |                |         | entropy and and and                 | โรคเบาหวาน           | ชักประวัติผู้ป่วยนอก | ทิตตามผล            |                        |
| 12                                                                                                    |           | 4/2/2563                | 7/4/2563             | 08:00          | 11:00      | 0004126             | und da pris                             |                |         | entropic second and                 | : โรคเบาหวาน         | ชักประวัติผู้ป่วยนอก | ทิตทามผล            |                        |
| 13                                                                                                    |           | 4/2/2563                | 7/4/2563             | 08:00          | 11:00      | 0002583             | station from                            |                |         | end-undrug break p                  | โรคเบาหวาน           | ชักประวัติผู้ป่วยนอก | ทิตทามผล            |                        |
| 14                                                                                                    |           | 4/2/2563                | 7/4/2563             | 08:00          | 11:00      | 0002238             | empphy intat                            |                |         | ange-ange-off-party is              | โรคเบาหวาน           | ชักประวัติผู้ป่วยนอก | ดิดดามผล            |                        |
| 15                                                                                                    | • * * *   | 4/2/2563<br>I + − ▲ ✓ × | 7/4/2563             | 08:00          | 11:00      | 0003734             | armin het                               | -              |         | 11.000 11.0000 11.000 AU AU AU AU A | โรดเบาหวาน           | พักประวัติยัปวยนอก   | ติดตามแล            | ► ► ►                  |
| <b>-</b>                                                                                                    | มการนัดหม | มาย 📝 แก้ไขก            | ารนัดหมาย            | าะเบียนรอนัด   | หมาย 🕼     | ) พิมพ์รายชื่อที่กร | อง บันทึกเลื่อนนัครายการที่เ            | ลือก           |         |                                     | )<br>(               | Go to Settings to a  | ows<br>activate Win | dow <mark>ន</mark> ปิด |

แสดงระบบนัดหมายผู้ป่วย

**หมายเลข 1** คือ ตัวกรองข้อมูล ใช้สำหรับการกรองข้อมูลรายชื่อคนไข้ที่ทำการนัดหมาย โดยสามารถระบุ เป็นวันที่ คลินิก ห้องตรวจ หรือแพทย์ผู้นัดได้

หมายเลข 2 คือ รายชื่อคนไข้ที่ได้ทำการกรองข้อมูลแล้ว

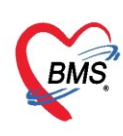

## <u>การเพิ่มนัดหมาย</u>

เมื่อต้องการบันทึกนัดหมายให้กับผู้ป่วย ให้คลิกที่ปุ่ม "เพิ่มการนัดหมาย" จากนั้นจะแสดงหน้าข้อมูลการนัด หมาย เพื่อทำการเพิ่มรายการนัดให้กับผู้ป่วย ให้คลิกที่ปุ่ม "ค้นหา" เพื่อทำการค้นหาคนไข้

| SxP        | Appointme                                 | ntListForm 🛛  | W HOSxPAppointmentEntryForm                                                             | - = x                          |
|------------|-------------------------------------------|---------------|-----------------------------------------------------------------------------------------|--------------------------------|
| ระบบนัด    | หมายผู้                                   | ป่วย          | ข้อมูลการนัดหมาย                                                                        | ← Log                          |
| Filter     |                                           |               | ข้อมูลผู้ป่วย                                                                           |                                |
| การนัดหม   | การนัดหมายช่วงวันที่ 7/4/25<br>แพทย์ยันัด |               | HN โม กับหา ใ ลงนัด รอนัด                                                               |                                |
| HN         |                                           | 1             |                                                                                         |                                |
|            |                                           | 🗆 ມອຄ.ຍະ      |                                                                                         |                                |
|            |                                           | C 6607136     | ้ กดป่ม "ค้นหา" เพื่อทำ                                                                 |                                |
| รายการนิดา | รายการนัดหมาย                             |               | 9<br>                                                                                   |                                |
| ลำตับ      | เลือก                                     | วินทริบบริการ | ้ การค้นหาค้นไข้                                                                        |                                |
| > 1        |                                           | 3/3/2563      |                                                                                         |                                |
| 2          |                                           | 3/3/2563      |                                                                                         |                                |
| 4          |                                           | 3/3/2563      |                                                                                         |                                |
| 5          |                                           | 3/3/2563      | การนักหมาย                                                                              |                                |
| 6          |                                           | 3/3/2563      | 3                                                                                       |                                |
| 7          |                                           | 3/3/2563      |                                                                                         |                                |
| 8          |                                           | 3/3/2563      |                                                                                         |                                |
| 9          |                                           | 4/2/2563      | 3                                                                                       |                                |
| 10         |                                           | 4/2/2563      | 3                                                                                       |                                |
| ึก         | ดปุ่ม "                                   | เพิ่มการ      | :<br>มัดหมาย                                                                            |                                |
| 15         |                                           | 4/9/9563      | 1 📴 ยกเดิกนัด 🗆 พิมพ์ใบนัด Snagit 2019 🕞 ส่ง SMS แจ้งนัด 🕒 บันทึก 🔤                     | <mark>× ปิด</mark><br>ate Wini |
| 📲 เพิ่มก   | กรนัดหมาย                                 | 🥂 V แก้ไข     | งการนัดหมาย 📑 ทะเบียนรอนัดหมาย 🖶 พิมพ์รายชื่อที่กรอง บันทึกเลื่อนนัดรายการที่เลือก Go t | S <mark>SE N</mark> øgs to     |

แสดงการเพิ่มการนัดหมาย

เมื่อคลิกที่ปุ่ม "ค้นหา" ระบบจะแสดงหน้าจอให้ทำการค้นหาผู้ป่วย เพื่อนำมาทำนัด โดยการค้นหาจะ สามารถค้นได้จาก HN, ชื่อ, นามสกุล, ชื่อ-นามสกุล, เลขบัตรประจำตัวประชาชน ในกรณีที่ค้นหาจาก นามสกุล ต้อง เคาะ space bar 1 ครั้ง และ พิมพ์นามสกุลของผู้ป่วยที่ต้องการจะค้นหา เมื่อทำการกรอกข้อมูลชื่อ นามสกุล ของ ผู้ป่วยเรียบร้อยแล้ว ให้คลิกที่ปุ่ม "ค้นหา" จากนั้นระบบจะแสดงรายชื่อผู้ป่วยที่ค้นหา เมื่อได้รายชื่อผู้ป่วยที่ต้องการ แล้ว ให้คลิกที่ปุ่ม "ตกลง"

ในกรณีที่ใช้ตัวช่วยในการค้นหาผู้ป่วยมีด้วยกัน 4 เมนู ดังนี้

 1) กันหาเฉพาะผู้ถูกส่งตรวจในวันนี้ ถ้าเลือกที่เมนู ค้นหาเฉพาะผู้ถูกส่งตรวจในวันนี้ ระบบจะแสดงรายชื่อผู้ป่วยที่มี การส่งตรวจในวันนี้เท่านั้น

 2) อิลันหาด้วย Soundex ถ้าเลือกที่เมนู ค้นหาด้วย Soundex จะทำการค้นหาด้วยข้อความที่เขียนต่างกันแต่ออก เสียงเหมือนกัน

 สันหาอัตโนมัติ จะแสดงรายชื่อที่มีทั้งหมดขึ้นมาตามการค้นหา เช่น การค้นจาก HN ,ชื่อ , ชื่อ-นามสกุล , นามสกุล (กด Space Bar 1 ครั้งแล้วพิมพ์นามสกุล) , หมายเลขบัตรประชาชน แล้วกดที่ปุ่มค้นหา แล้วกด ตกลง

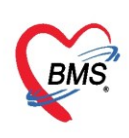

4) 🔲 ดันหาด้วย Passport No. ถ้าเลือกที่เมนู ค้นหาด้วย Passport No. เป็นการค้นหาด้วยเลข Passport

| Pati<br>คัน<br>คำน<br>คำคันห | ทำการค้<br>เลข       | ันหาโด<br>ขบัตรป<br>บ            | ยใช้ ชื่อ นาม<br>ระจำตัว HN | มสกุล<br>ง<br>2<br>2<br>2<br>3<br>1<br>3<br>1<br>3<br>1<br>3<br>1<br>3<br>1<br>3<br>1<br>3<br>1<br>3<br>1<br>3 |                       |                        | ค้นห<br>3<br>บัตรประชาชน) | ค้นหาคนไข้จากเครื่องอ่านบัตร<br>Smart Card |                  |             |  |
|------------------------------|----------------------|----------------------------------|-----------------------------|----------------------------------------------------------------------------------------------------|-----------------------|------------------------|---------------------------|--------------------------------------------|------------------|-------------|--|
| ผลการค่                      | ันหา                 |                                  |                             | 👩 คลิกปุ่ม "ค้นหา"                                                                                             |                       |                        |                           |                                            | I                | *           |  |
| ลำดับ                        | สถานะ                | Admit                            | HN                          | Пендение                                                                                                    | านเลขที               | หมู่                   | ถนน                       | วันเกิด                                    | อายุ             | มาครั้งสุดข |  |
| > 1                          | 2                    |                                  | 000015900                   | น.ส.ทดสอบ sit6                                                                                                 | 1                     | 1                      |                           | 6/3/2538                                   | 25 ปี            | 6/3/256     |  |
| 2                            | 2                    |                                  | 000015899                   | น.ส.ทดสอบ ลงทะเบียน                                                                                            | 123                   | 10                     | -                         | 16/4/2534                                  | 28 ปี 11 เดือน   | 6/3/256     |  |
| 3                            | 2                    |                                  | 000015898                   | นางทดสอบ วันนี้                                                                                                | 25                    | 8                      | -                         | 16/4/2534                                  | 28 ปี 11 \จือน   | 25/3/256    |  |
| 4                            | 2                    |                                  | 000015894                   | น.ส.ทดสอบ ลงทะเบียนใหม่                                                                                        | 1                     | 1                      |                           | 16/4/2534                                  | 28 ปี 11 เดือน   | 25/3/256    |  |
| 5                            | 2                    |                                  | 000015895                   | นางทดสอบ ทันตกรรม                                                                                              | 111                   | 1                      |                           | 1/1/2500                                   | 63 ปี 2 เดือน    | 24/3/256    |  |
| 6                            | 2                    |                                  | 000015893                   | คุณหญิงทดสอบ ทุกระบบค่ะ                                                                                        | 54/230                | 1                      | ดินแดง                    | 30/11/253                                  | 23 ปี 3 เดือน    | 26/3/256    |  |
| 7                            | 2                    |                                  | 000015892                   | น.ส.ทดสอบ ขึ้นระบบวันที่ 6                                                                                     | 1                     | 1                      |                           | 2/3/2539                                   | 24 ปี            | 5/3/256     |  |
| 8                            | 2                    |                                  | 000015891                   | น.ส.ทดสอบ ซักประวัติ                                                                                           | 11                    | 1                      | -                         | 2/3/2555                                   | 8 ปี             | 2/3/256     |  |
| 9                            | 2                    |                                  | 000015890                   | นายทดสอบ เวอร์4 🌈 🧃                                                                                            | 2003                  | 126                    | <b>Malae</b>              | 0/2/2520                                   | Compo-           | 6/3/256     |  |
| ค้น<br>5<br>เค้นหา           | มหาเฉพาะ<br>ตรวจในว่ | ผู้ถูกส่ง<br>วันนี้<br>- ^ > > > | 6<br>จานวันนี้ คัน          | ค้นหาด้วย<br>Soundex ค้นหาอัง<br>หาด้วย Soundex ศินหาอัง                                                       | 1<br>โนมัติ<br>โนมัติ | ค้นหาด้<br>มหาด้วย Pas | กับย Passport             | 8                                          | คลิกที่ปุ่ม "ตกส | 9<br>au"    |  |

แสดงการค้นหา

เมื่อทำการค้นหารายชื่อผู้ป่วยที่ต้องการได้แล้ว ให้คลิกที่ปุ่ม "ตกลง" ระบบจะแสดงหน้าจอของข้อมูลการนัด หมาย ให้คลิกที่ปุ่ม "ลงนัด" ระบบจะให้เลือก Visit ของคนไข้ที่ต้องการลงนัด หากต้องการลงนัดใน Visit วันนี้ ให้ เลือกรายการที่ช่วงเวลาเป็น "วันนี้" จากนั้นคลิกที่ปุ่ม "เลือกรายการการเดิม"

| ข้อมูเ <b>ง</b> า<br>ข้อมูลผู้ป่ว | กร                 | กดที่   | ปุ่ม "ลงนัด"                |                                       |            |           |                  |                                 |
|-----------------------------------|--------------------|---------|-----------------------------|---------------------------------------|------------|-----------|------------------|---------------------------------|
| HN S                              | 3999999            |         | 🔲 ดันหา                     | 2. ลงนัด                              | รอนัด      |           |                  |                                 |
| ข้อมลตัรบ                         | บริการ             |         |                             |                                       |            |           |                  |                                 |
| ดำนำหน้า                          | คณ                 | - 1     | ร้อ ทคสอบ                   | นามร                                  | สกลระบบ    |           | เพศ              | - A 3070                        |
| ວັນເວັດ                           | 9.00<br>6.13.12561 |         | ດະ 2 ສີ 1 ເສືອນ 1 ວັນ       |                                       | 500        | มัตรส     | alara 0776/07170 |                                 |
| 3 1467 191                        | 0/3/2301           | 🎃 Pa    | tientVisitSelectForm        | 1                                     |            | 11913     | 10001000100      | X                               |
| แพยา<br>HN                        | 1 HYMALF           | เลือ    | กการส่งดรวจ                 |                                       |            |           |                  | แสดงทุก Visit                   |
|                                   | 5555555            |         |                             | an d                                  |            |           |                  |                                 |
| บานเลขท                           | 5                  | 1 ล้าตั | บ ช่วงเวลา 2                | วันที                                 | เวลา       | อายุ (ปี) | แผนก             | ห้องทรวจ                        |
|                                   |                    | > 1     | วันนี้                      | 7/4/2563                              | 14:42:55   | 2         | 01-อายุรกรรม     | ซักประวัติผู้ป่วยนอก            |
|                                   |                    | 2       | 1 สีปดาห์                   | 2/4/2563                              | 08:43:24   | 2         | 01-อายุรกรรม     | ซึกประวิที่ผู้ป่วยนอก           |
|                                   |                    |         |                             | 30/3/2563                             | 10:15:04   | 2         | 01-อายุรกรรม     | ซึกประวิที่ผู้ป่วยนอก           |
|                                   | . •                | a       |                             | 2563                                  | 10:17:40   | 2         | 01-อายุรกรรม     | ชีกประวัติผู้ป่วยนอก            |
|                                   | ทากา               | รเลอ    | ากการสงตร                   | วจ 📴                                  | 11:25:38   | 2         | UI-อายุรกรรม<br> | กลบบาน 🔳                        |
|                                   | वं भ               |         |                             | 63                                    | 03:42:01   | 2         | 99-เมทราบแผนก    | หองตรวจเรตทวเบ                  |
|                                   | ฟตอ                | งกา     | รทานดหมาย                   | 5 1503                                | 10/04/2014 | 2         | 01-อายุรกรรม     | หองตรวจเรตทวเบ ว                |
|                                   |                    |         |                             | 2563                                  | 13:25:57   | 2         | 99-เมทราบแผนก    | หองตรวจเรตทวเบ                  |
|                                   |                    | 10      | 1 delanes                   | 9/3/2563                              | 03.41.50   | 2         | 33-เมาเราบแผนก   | พองพรวงเรพารเม                  |
|                                   |                    | 11      | ฯ สบุทาท<br>1 เดือน         | 7/3/2563                              | 10:40:31   | 2         | 01-อายุรารรบ     | (งการเมอน<br>นักงห์กระเงิน      |
|                                   |                    | 144 44  |                             | · · · · · · · · · · · · · · · · · · · | -          | -         |                  |                                 |
|                                   |                    |         |                             |                                       |            |           |                  | 3                               |
|                                   |                    |         | 🗙 ปิด                       |                                       |            |           |                  | 📿 เลือกรายการเดิม 💽 ส่งตรวจใหม่ |
|                                   |                    |         |                             |                                       |            |           | (                | กดปุ่ม "เลือกรายการเดิม"        |
| 8                                 | ยกเลิกนัด          |         | <mark>พิมพ์ใบนัด</mark> Sna | .git 2019                             |            |           | <b>_</b>         | 🗢 สง SMS แจงนต 📘 ปันทึก         |

แสดงการเลือก Visit สำหรับการนัดหมาย

Copyright By Bangkok Medical Software Co.,Ltd

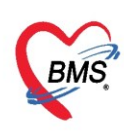

**การเพิ่มรายการนัด** เมื่อคลิกที่ปุ่ม "**เลือกรายการเดิม**" ระบบจะแสดงหน้าจอข้อมูลการนัดหมาย หน้าจอการนัด หมายแบ่งออกเป็น 3 ส่วนหลักๆ คือ

- ส่วนที่ 1 ข้อมูลผู้มารับบริการ คือ ข้อมูลของผู้ป่วยที่มาจากเวชระเบียน
- ส่วนที่ 2 การนัดหมายคือ ส่วนที่จะต้องบันทึกการนัดหมายให้กับผู้ป่วย
- **ส่วนที่ 3** รายการอื่นๆ ประกอบไปด้วย แถบย่อย
  - การปฏิบัติตัว การปฏิบัติตัวก่อนมาพบแพทย์ครั้งต่อไป
  - Lab สั่ง Lab ล่วงหน้า
  - X-Ray สั่ง x-Ray ล่วงหน้า
  - นัดหลายวัน ลำหรับนัดผู้ป่วยมากกว่า 1 วัน
  - Set ผ่าตัด

| 🚸 HOSxPA      | AppointmentEntr                 | yForm  |                                           |                     |                      |                          |                   |                |                      |                                   |                                         | - = x                          |
|---------------|---------------------------------|--------|-------------------------------------------|---------------------|----------------------|--------------------------|-------------------|----------------|----------------------|-----------------------------------|-----------------------------------------|--------------------------------|
| ข้อมูลกา      | ารนัดหมาย                       |        |                                           |                     |                      |                          |                   |                |                      |                                   | 0                                       | 🕂 Log                          |
| ข้อมูลผู้รับเ | ปริการ                          |        |                                           |                     |                      |                          |                   |                |                      |                                   |                                         |                                |
| คำนำหน้า      | คุณ 🗸                           | ชื่อ   | ทดสอบ                                     | นามสกุล             | ຈະນນ                 |                          | เพศ               | •              |                      | 👱 🙆 สังกัด                        |                                         |                                |
| วันเกิด       | 6/3/2561 -                      | อายุ   | 2 ปี 1 เดือน 1 วัน                        | หมู่เลือด           | บัตร                 | รปชช.                    | 107175-02         |                |                      | 🌉 🚨 สิทธิ                         |                                         |                                |
| แพ้ยา         | THYMALFASI                      | PMH    | ฟ โรคประจำตัว 📜                           | Mr. Cash            | โรคเ                 | เรื้อรัง                 |                   |                |                      | นัตครั้งหน้า                      |                                         |                                |
| HN            | 9999999                         | โทร    | สาัพท์                                    | มือถือ              | (                    |                          | ลีผิว ดำแดง       |                |                      |                                   |                                         |                                |
| บ้านเลขที่    | หมู่ที                          | i 5    | ถนน (                                     | ต่ำบล               | ต.บางมด อ.เบตราษ     | ญร์บูรณะ จ.ก             | รุงเทพมหานคร      | สัญชาติ ไทย    |                      |                                   |                                         |                                |
| วันที่มา      | 7/4/2563 🗸                      | เวลา   | 14:42 🛟 สิทธิ ช้                          | าระเงิน             |                      |                          | ส่งต่อห้อง ซักประ | วัติผู้ป่วยนอก |                      |                                   | - 🔟 ความเร่งด่ว                         | น Non Ur                       |
| แผนก          | 01-อายุรกรรม                    |        | การมา 1-มารับบริ                          | การเอง              |                      |                          | น้ำหนัก           | ส่วนสูง 169    | BMI                  | Temp.                             | BP /                                    | PF                             |
| การนัดหมา     | ម                               |        |                                           |                     |                      |                          |                   |                |                      |                                   |                                         | _                              |
| วันที่นัด     | / /25                           | 0 ;    | D 0 ¢ W 0 ¢                               | M 🔟 ปฏิทิน          | – ช่วงเวลา           | 08:00 🛟                  | ถึง 12:00 🛟       | 🔘 เลือกเวลา    | นัดไว้แล้            | o —                               | 0                                       |                                |
| แพทย์         | s a rate suffe                  | ۰      | -                                         | แผนก (              | )1-อายุรกรรม         |                          | -                 | 🕑 เลื่อนนัด    | -                    |                                   | 4                                       |                                |
| คลินิก        | ทรวจโรคทั่วไป                   |        | -                                         | ห้องครวจ            | ล่กประวัติผู้ป่วยนอก |                          |                   |                | •                    | 🞴 เลือก 🗌 All                     |                                         |                                |
| เหตุที่นัด    | ????????                        |        |                                           |                     | *                    | ติดต่อที่                | ???0????          |                |                      | *                                 |                                         |                                |
| หมายเหตุ      |                                 |        |                                           | เพิ่ม               | ສນ                   | ผู้บันทึก                | เจ้าหน้า          | ศ์ BMS         |                      | *                                 |                                         |                                |
|               |                                 |        |                                           |                     | <b></b>              | ประเภท                   |                   |                |                      | *                                 |                                         |                                |
|               |                                 |        |                                           |                     | เลข                  | n Refer                  |                   |                |                      | *                                 |                                         |                                |
| รายการอื่นง   | η                               |        |                                           |                     |                      |                          |                   |                |                      |                                   |                                         |                                |
| <u>^</u>      | 🗖 งดน้ำ                         | งดอาเ  | หารหลัง 7 โมงครึ่ง                        |                     | 🗖 งดน้ำและอ          | อาหาร 24.                | 00 น. เป็นด้นไข   | ป 🖪 เ          | 🗆 ทำแผ               | ລກຸດວັน ວັນລະ 1                   | ครั้ง ระวังไม่ให้แผ                     | เลเปียกน <b>้</b> า            |
| ັ ກາສໄຄ້      | บัติตัว จงดน้ำ<br>บัติตัว จงกับ | งดอาห  | กรหลังเทียงคืน<br>**** 20.00 ๆ เป็นสืบสืบ | เป็น                | 🔲 นัดพบแพท           | ทย์ ไห้นำย<br>ข้อ งออองช | นดิมมาด้วย<br>    |                | 🛛 งดน้ำเ<br>🗖 งดน้ำเ | และอารหารหลังเ<br>และอารหารหลัง?( | ทียงคืน (8ชั่วไมง)<br>วากการีแล้นไม่ (1 | )<br>ດສໍລໂຄມຄ                  |
| La La         |                                 | แต่อยา | IN 13 20.00 K. ( 1140                     | імсш                |                      | หางตยาก                  | 13                |                |                      | และยาก เวกลง20                    | ) Ціміюнці (1                           |                                |
| 6304071       | 44255 —                         |        | 🗌 ใช้เวลานัดอัตโ                          | แมัติ เริ่มเวลา 00: | 00 🔅 ระยะเวลา        | 0 ‡ u                    | าที               |                | [                    | I.S. 🗹 Popup                      | าวันหยุด A <mark>ctiniat</mark>         | <ul> <li>ไม่จำล่า d</li> </ul> |
| 8             | ยกเลิกนัด                       | 🗌 พิม  | <mark>พ์ใบนัด</mark> Snagit 20            | 19                  |                      | •                        |                   |                | 2                    | ส่ง SMS แจ้งนัด                   | Go to Set<br>ปันทึก                     | ttings to a<br>🗙 ปิด           |

แสดงการบันทึกการนัดหมาย

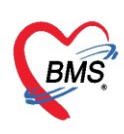

สามารถบันทึกข้อมูลการนัดได้ โดยกรอกข้อมูลดังนี้ วันที่นัด สามารถทำการระบุจำนวนตัวเลขลงในซ่อง D= เดือน, W= สัปดาห์, M= วัน หรือนำเมาส์คลิกที่ปุ่ม "ปฏิทิน" และเลือกวันที่ที่ต้องการลงรายการนัด กำหนดเวลา ให้ระบุเวลาที่ต้องการ หรือคลิกที่ปุ่ม "เลือกเวลา" ให้กำหนดเวลาที่ต้องการ แล้วคลิกตกลง จะสังเกตเห็นได้ว่าวันที่มี การนัดผู้ป่วยแล้วจะแสดงข้อความว่า "นัดไว้แล้ว 1" คือได้มีการนัดผู้ป่วยไว้แล้ว 1 คน จากนั้นให้ทำการระบุชื่อ แพทย์ผู้นัดหมาย ระบุแผนก, คลินิก, ห้องตรวจ และเหตุที่นัด

| 🚸 HOSxP       | AppointmentEntry            | /Form                       |                                      |               |                   |                           |                                                                                                    |                  |             |            |              | - = x    |
|---------------|-----------------------------|-----------------------------|--------------------------------------|---------------|-------------------|---------------------------|----------------------------------------------------------------------------------------------------|------------------|-------------|------------|--------------|----------|
| ข้อมูลกา      | ารนัดหมาย                   |                             |                                      |               |                   |                           |                                                                                                    |                  |             |            |              | 🚭 Log    |
| ข้อมูลผู้รับเ | บริการ                      |                             |                                      |               |                   |                           |                                                                                                    |                  |             |            |              |          |
| คำนำหน้า      | คุณ 🗸                       | ชื่อ ทดสอบ                  |                                      | นามสกุล       | ຈະນນ              |                           | เพศ                                                                                                    | •                |             |            | ۰            | สังกัด   |
| วันเกิด       | 6/3/2561 -                  | อายุ 2 <mark>ปี1เค</mark> ื | อนไว้น                               | หมู่เลือด     |                   | บัตรปชช. 📕                | 75-671                                                                                                    | 16458            |             |            | J 🕹          | สิทธิ    |
| แพ้ยา         | THYMALFASI                  | PMH โรดประจ                 | ล้ำตัว                               | (institution) |                   | โรคเรื้อรัง               |                                                                                                    |                  |             | i          | นัดครั้งหน้า |          |
| HN            | 9999999                     | โทรศัพท์                    |                                      | มือถือ        | 08 8              | 2                         | F                                                                                                    | -                |             |            |              |          |
| บ้านเลขที่    | ! หมู่ที่                   | 5 ถนน                       | ดินแดง                               | ທຳນລ          | ค.บางมด ธ         |                           | กรอก                                                                                                    | าข้อมูลก         | ารนัดหม     | าย         |              |          |
| การนัดหมา     | าย                          |                             |                                      |               | $ \rightarrow $   |                           |                                                                                                    | v                |             |            |              |          |
| วันที่นัด     | / /25                       |                             | с мосм 🛛                             | 👩 ปฏิทิน      | - 52              | มวลา 08:00                | 1 ถึง 1                                                                                                    | 12:00 🔅 🚺        | 🕑 เลือกเวลา | นัดไว้แล้ว | _            |          |
| แพทย์         | to a real sufficient        |                             | - ua                                 | นก (          | )1-อายรกรรม       |                           |                                                                                                    |                  | 🔁 เลื่อนนัด | _          |              |          |
| คลินิก        | ตรวจโรคทั่วไป               |                             | ~ ห้อ                                | งตรวจ ร่      | เกประวัติผู้ป่วย  | นอก                       |                                                                                                    |                  |             | -          | 🕽 เลือก      | I All    |
| เหตุที่นัด    | 7777777                     |                             |                                      |               |                   | ติดต่อที่                 | 222022                                                                                                    | 222              |             |            |              |          |
| หมายเหต       |                             |                             |                                      | เพื่ม         | ລນ                | ผู้บันทึก                 | wa mi                                                                                                    | เจ้าหน้าที่ E    | IMS         |            | <b>.</b>     |          |
|               |                             |                             |                                      |               |                   | ู่<br>ประเภท              |                                                                                                    |                  |             |            | +            |          |
|               |                             |                             |                                      |               | -                 | เลขที่ Refer              | ,                                                                                                    |                  |             |            | +            |          |
| รายการอื่น    | ๆ                           |                             |                                      |               |                   |                           |                                                                                                    |                  |             |            |              |          |
| 📑 การปฏิ      | )บัติตัว 🗖 งดน้ำ -          | งดอาหารหลัง                 | 7 โมงครึ่ง                           | D 10          | น้ำและอารเ        | หารหลังเ ที่ยง            | งคืน (8ช้                                                                                                    | ั่วโมง)          |             |            |              |          |
| 11 Le         | ab 🗖 งดน้ำง                 | เดอาหารหลังเ                | ที่ยงคืน<br>                         | 00            | น้ำและอาหุ        | ารหลัง20.00               | 0 เป็นด้น                                                                                                    | เไป ( <u>1</u> : |             |            |              |          |
| 😧 X-F         | งดนาแ<br>Ray                | เละอาหาร 20<br>เละอาหาร 24  | .00 น. เป็นดินเป<br>.00 น. เป็นดันไป | 🗆 นด<br>🗖 นัด | พบแพทย<br>พบแพทย์ | เหรบประทาเ<br>ให้นำใบนัดม | นยาลดค<br>เาด้วยทก                                                                                                    | วามดน<br>เคริ้ง  |             |            |              |          |
| นัดหล         | กยวัน 🔲 นัดพบ               | แพทย์ ให้น้าย               | nเดิมมาด้วย                          |               |                   |                           | , in the state of the state of |                  |             |            |              |          |
| Set           | <sub>ผ่าทัด</sub> 🗖 ไม่ต้อง | งงดน้ำ งดอาห<br>            | าร<br>1. อรีม ธมชั่นไม่ให้เ          |               |                   |                           |                                                                                                    |                  |             |            |              |          |
|               |                             | งบุกาห าหละ                 | 1 1 10 32 30 14 11                   | YM6           |                   |                           |                                                                                                    |                  | _           |            | <b>C 1 1</b> |          |
| 6304071       | 144255 —                    |                             | ) ไขเวลานิคอิตในมัติ เริ             | มเวลา 00:     | 00 🗘 ຈະຍະ         | ะเวลา 0 🌻                 | นาที                                                                                                    | 🗆 I.S.           | 🗹 Popup     | วนหยุด     | จำต่า        | ไม่จำค่า |
| 8             | ยกเลิกนัด                   | 🗖 พิมพ์ใบนัด                | Snagit 2019                          |               |                   |                           | •                                                                                                    | 📔 a's SM         | 1S แจ้งนัด  | 🗎 บันทึ    | n -          | 🗙 ปิด    |

แสดงการบันทึกการนัดหมาย(ต่อ)

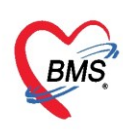

### แถบการปฏิบัติตัว

สามารถกำหนดการปฏิบัติตัวได้เองในกรณีที่ไม่มีข้อมูลการปฏิบัติตัวที่ต้องการเลือก หมายเลข 1 โดยคลิกขวาที่พื้นที่ว่างจากนั้นเลือก เพิ่มรายการ

หมายเลข 2 แสดงหน้าจอเพื่อพิมพ์ข้อความการปฏิบัติตัวให้กับผู้ป่วย จากนั้นคลิกที่ปุ่ม "OK"

| 😓 HOSxPA      | AppointmentEntryForm – 🗖 🗴                                                                                       |
|---------------|----------------------------------------------------------------------------------------------------|
| ข้อมูลกา      | ารนัดหมาย                                                                                                    |
| ข้อมูลผู้รับเ | มริการ                                                                                                    |
| คำนำหน้า      | คุณ 🗸 ชื่อ ทดสอบ นามสกุล ระบบ เพศ 🤟 💽 🙆 สังกัด                                                                   |
| วันเกิด       | 6/3/2561 - อายุ 2บี1เดือน1วัน หมู่เลือด บัตรปชช. โ                                                               |
| แพ้ยา         | THYMALFASI <sup>®</sup> PMH โรดประจำตัว <mark>โรดประจำตัว - Clash</mark> โรดเรื้อรัง นัดครั้งหน้า                |
| ΗN            | 9999999 โทรศัพท์ 🧊 มือถือ Ot                                                                                     |
| บ้านเลขที่    | หมู่ที่ 5 ถนน ดินสดง ดำบล ค.บางมดอ.เขตราษฎร์บูรณะ จ.กรุงเทพมหานคร สัญชาติไทย                                     |
| การนัดหมา     | าย12 มิถุนายน 2563:ศุกร์ [66 จัน]                                                                                |
| วันที่นัด     | 12/06/2563 0 🗘 D 0 🗘 W 0 🗘 M 📷 ปฏิพิน — ช่วงเวลา 08:00 🛟 ถึง 12:00 🛟 🌘 เลือกเวลา นัคไว้แล้ว 16                   |
| แพทย์         | น.พ. กษณะ 🔹 แผนก 01-อายุธกรรม 🔹 🐼 เสื่อนนัด —                                                                    |
| คลินิก        | ตรวจโรคทั่วไป 🔹 ห้องตรวจ ซักประวัติผู้ป่วยนอก                                                                    |
| เหตุที่นัด    | ติดตามอาการ - ติดต่อที่ <sub>ห้องบัง</sub> พิมพ์ข้อความการปฏิบัติ                                                |
| หมายเหตุ      | เพิ่ม ลบ ผู้บันทึก นาย ธา ตัวที่ต้องการเพิ่ม                                                                     |
|               | ประเภท                                                                                                    |
|               |                                                                                                    |
| รายการอื่นง   | ๆ พิสกับ มีพินพ์มาจาง งากนินเสยก                                                                                 |
| 📑 การปฏิ      | ารปฏิบัติดัว เพิ่มรายการ เมง) การปฏิบัติดัว                                                                      |
| 🥼 La          | ab 🤍 งหน้าและอาหาร 20.00                                                                                         |
| 😟 X-R         | Ray 🔲 งดน้ำและอาหาร 24.00 น. เป็นต้นไป 🍡 ัดพบแพทย์ ไห้นำไบนัดมาด้วยทุกครั้ง ทดสอบระบป                            |
| นัตหล         | กษรัน 🛛 นัดพบแพทย์ ให้น้ายาเดิมมาด้วย                                                                            |
| Set #         | ผ่าทัก □ เมต่องงิติน โงต่อ IN I J<br>□ ทำแผลทุกวัน วันละ 1 ครั้ง ระวังไม่ให้แผล                                  |
| 6304071       | แ<br>144255 — 🔲 ใช้เวลานัตอัตโนมัติเริ่มเวลา 00:00 ‡ ระยะเวลา 0 ‡ นาที 🔲 I.S. 🗹 Popup วันหยุด 📑 ร่ำค่า ไม่ร่ำค่า |
| 8             | ยกเลิกนัด 🔽 พิมพ์ใบนัด Snagit 2019 🗸 ปิด                                                                         |

แสดงการบันทึกการนัดหมาย(การเพิ่มการปฏิบัติตัว)

เมื่อบันทึกรายการแล้วข้อความจะแสดงในกล่องข้อความสีขาว สามารถเลือกคลิกหรือกำหนดการปฏิบัติตัว

## ให้กับผู้ป่วยได้

|   | การปฏิบัติตัว | 🗹 งดน้ำ งดอาหารหลัง 7ุ โมงครึ่ง                                        | 回 งดน้ำและอารหารหลังเที่ยงคืน (8ชั่วุโมง)                                                                                             |
|---|---------------|------------------------------------------------------------------------|----------------------------------------------------------------------------------------------------|
| Í | Lab           | 🗹 งดน้ำงดอาหารหลังเ ที่ยงคืน                                           | 🔲 งดน้ำและอาหารหลัง20.00 เป็นต้นไป (1:                                                                                                |
| • | X-Ray         | 🔲 งดนาและอาหาร 20.00 น. เป็นตนเป<br>🥅 งดน้ำและอาหาร 24.00 น. เป็นต้นไป | นิดพบแพทย์ ไหรบประทานยาลดความดิน มี นัดพบแพทย์ ให้นำใบนัดมาด้วยทุกครั้ง                                                               |
|   | นัดหลายวัน    | 🔲 นัดพบแพทย์ ให้นำยาเดิมมาด้วย                                         | <ul> <li>พิศักรณ์และเพิ่ม เป็นผู้สุดที่สุดที่สุด</li> <li>พิศักรณ์และเพิ่ม เป็นผู้สุด</li> <li>พิศักรณ์และเพิ่ม เป็นผู้สุด</li> </ul> |
|   | Set ผ่าทัด    | 🔲 ไม่ต้องงดน้ำ งดอาหาร                                                 |                                                                                                    |
|   |               | 🔲 ทำแผลทุกวิน วินละ 1 ครั้ง ระวังไม่ไห้แผ                              | 3                                                                                                    |

แสดงการบันทึกการนัดหมาย(การเพิ่มการปฏิบัติตัว)

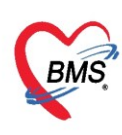

## การสั่ง Lab ล่วงหน้า

สามารถทำได้โดย คลิกที่ปุ่ม "LAB"จากนนั้นคลิกที่ปุ่ม "เพิ่มรายการ"

| 😸 HOSxPA       | 😓 HOSxPAppointmentEntryForm – 🗖 🗙                                                        |  |  |  |  |  |  |
|----------------|------------------------------------------------------------------------------------------|--|--|--|--|--|--|
| ข้อมูลกา       | รนัดหมาย                                                                                 |  |  |  |  |  |  |
| ข้อมูลผู้รับบ  | การ                                                                                      |  |  |  |  |  |  |
| คำนำหน้า       | เณ → ชื่อ พดสอบ นามสกุล ระบบ เพศ →                                                       |  |  |  |  |  |  |
| วันเกิด        | 6/3/2561 - อายุ 2 ปี 1 เดือน 1 วัน หมู่เลือด บัตร ปชช. 07                                |  |  |  |  |  |  |
| แพ้ยา          | THYMALFASII <sup>®</sup> PMH โรดประจำตัว [โรดประจำตัว - Clash โรดเรื้อรัง                |  |  |  |  |  |  |
| ΗN             | 3999999 โทรศัพท์ มีอถือ 08                                                               |  |  |  |  |  |  |
| บ้านเลขที่     | หมู่ที่ 5 ถนน ดินแดง ด้าบล ด.บางมดอ.บทราษฎร์บูรณะ จ.กรุงเทพมหานคร สัญชาติไทย             |  |  |  |  |  |  |
| การนัดหมา      | 12 มิถุนายน 2563:ศุกร์  [66 จัน                                                          |  |  |  |  |  |  |
| วันที่นัด      | 12/06/2563 0 0 D 0 0 0 M 🔽 ปฏิกิน — ช่วงเวลา 08:00 0 ถึง 12:00 0 เลือกเวลา นัดไว้แล้ว 16 |  |  |  |  |  |  |
| แพทย์          | - แผนก 01-อายุชารรม - C เมือนนัด -                                                       |  |  |  |  |  |  |
| คลิจิ          | รังทรวจ ซักประวัติผู้ป่วยนอก - Q เลือก 🗆 All                                             |  |  |  |  |  |  |
| w              | เลือกเมนู Lab                                                                            |  |  |  |  |  |  |
| 2              | จากบั้นกดป่ม "เพิ่มรายการ" ผู้บันทึก เจ้าหน้าที่ BMS -                                   |  |  |  |  |  |  |
|                | Jszian -                                                                                 |  |  |  |  |  |  |
|                | แลงที่ Refer                                                                             |  |  |  |  |  |  |
| รายการอื่นะ    |                                                                                          |  |  |  |  |  |  |
| 📑 การปฏิเ      | 🚹 🗳 เพิ่มรายกรี 🔀 แก้โบรายการ                                                            |  |  |  |  |  |  |
| . La           | รายการสั่ง Lab ล่วงหน้า                                                                  |  |  |  |  |  |  |
| 😧 X-R          | У ลำดับ แผนก วันที่สั่ง เวลาสั่ง ฟอร์ม รายละเอียด                                        |  |  |  |  |  |  |
| นิตหล<br>Set เ | รัน<br>จัด<br>รักดับ ประเภท Specimen ชื่อรายการ<br><no data="" display="" to=""></no>    |  |  |  |  |  |  |
| 6304071        | I4255 —                                                                                  |  |  |  |  |  |  |
| 8              | าเล็กนัด 🔲 พิมพ์ใบนัด Snagit 2019 🗸 ปิด                                                  |  |  |  |  |  |  |

แสดงการสั่ง Lab ล่วงหน้า

เมื่อคลิกที่ปุ่มเพิ่มรายการแล้ว หน้าจอการสั่ง LAB จะแสดงขึ้นมา แล้วให้กรอกข้อมูลที่ต้องการนัดโดย

- 1. ให้ทำการเลือกใบ Lab โดยคลิกที่ สามเหลี่ยมหัวลง แล้วทำการเลือก
- 2. ข้อมูลการสั่ง วันที่สั่ง เวลาสั่ง ผู้สั่ง ความเร่งด่วน
- 3. เลือกรายการ Lab ที่ต้องการสั่ง
- 4. เมื่อต้องการพิมพ์ใบสั่ง Lab แล้วเลือกเครื่องพิมพ์ หรือเลือกที่ปุ่มแบบฟอร์มเพื่อทำการเลือก
- 5. บันทึกการสั่ง Lab

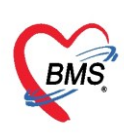

| 😵 HOSxPLabOrderEntryForm              |                         | •                                |               |                    |                  | - = x      |
|---------------------------------------|-------------------------|----------------------------------|---------------|--------------------|------------------|------------|
| สั่ง Lab แบบฟอร์ม <mark>03 HEM</mark> | ATOLOGY                 | ີ I.S. ຈຳ                        | เชื่อ         | 3311 รับ           | ใบสิ่ง Lab       | C Log      |
| ข้อมูลการสั่ง                         |                         |                                  |               |                    |                  |            |
| วันที่สั่ง 7/4/2563 👻 เวลาสิ่ง 🗎      | 16:32 🗘 ผู้สิ่ง 👘 เจ้าห | งน้าที่ BMS → ความเร่งค่ว        | nu 🔽 🔹 🗆      | คิดค่าบริการเบื้อง | หลัง 🔲 ส่งผลเข้า | Mobile Mes |
| ไม่ต้องการทราบผล เลขที่รับ            |                         |                                  |               |                    |                  |            |
|                                       | HEMATC                  | LOGY                             |               |                    |                  | î          |
| 3                                     |                         |                                  |               |                    |                  |            |
| CBC                                   | ESR Reticulocyte Count  |                                  | VCT           |                    |                  |            |
| Microbilirubin (MB)                   | 🗖 Indución hodu         | OF Test                          | Bleeding Time |                    |                  |            |
|                                       | Heinz body              |                                  |               |                    |                  |            |
| PT/INR                                | G-6-PD                  |                                  |               |                    |                  |            |
| 🔲 Malaria                             |                         |                                  |               |                    |                  |            |
| 🗆 Microfilaria                        | LE Cell                 |                                  |               |                    |                  | v          |
| <                                     |                         | Mode 2                           |               |                    |                  | >          |
| Note                                  |                         |                                  |               |                    |                  |            |
|                                       |                         |                                  |               |                    |                  | -<br>-     |
| 🗌 เตือนผลกลับมาที่ห้อง                |                         | <ul> <li>ห้องปัจจุบัน</li> </ul> |               |                    | 6                |            |
| 📴 ยกเดิกการสั่ง                       | 4                       | - 🖶 แบบฟอร์ม                     | \$            | ค่าใช้จ่ายอื่นๆ    | 🗋 บันทึก         | V 🔁 🗐 📈 İn |
| 🗌 พิมพ์ Sticker                       |                         | - พิมพ์ไหม่                      |               |                    |                  |            |

แสดงการบันทึกการสั่ง LAB ล่วงหน้า

## หากต้องการแก้ไข้รายการให้คลิกที่รายการต้องการแก้ไขให้เป็นน้ำเงินแล้วคลิกคลิกที่ปุ่ม "**แก้ไขรายการ**"

| รายการอื่นๆ     |                                                  |                                                                        |  |  |  |  |  |  |  |  |  |
|-----------------|--------------------------------------------------|------------------------------------------------------------------------|--|--|--|--|--|--|--|--|--|
| 📃 การปฏิบัติตัว | ัก 🕂 เพิ่มรายการ                                 |                                                                        |  |  |  |  |  |  |  |  |  |
| 🦷 Lab           | รายการสั่ง Lab ล่วงหน้า                          |                                                                        |  |  |  |  |  |  |  |  |  |
| 👻 X-Ray         | ล้ำดับ แผนก วันที่สั่ง เวลาสั่ง ฟอร์ม รายละเอียด |                                                                        |  |  |  |  |  |  |  |  |  |
| นัดหลายวัน      | > 1 OPD 7/4/2563 16:32:11 03 HE                  | >1 OPD 7/4/2563 16:32:11 03 HEMATOLOG ลำดับ ประเภท Specimen ชื่อรายการ |  |  |  |  |  |  |  |  |  |
| Set ผ่าทัด      |                                                  |                                                                        |  |  |  |  |  |  |  |  |  |
|                 |                                                  |                                                                        |  |  |  |  |  |  |  |  |  |
| 6304071442      | 55 🗕 🔲 ใช้เวลานัคอัคโนมัติ เริ่มเวลา 00:00 🌲     | ระยะเวลา 🛛 🗘 นาที 🛛 I.S. 🗹 Popup วันหยุด 🛛 จำค่า ไม่จำค่า              |  |  |  |  |  |  |  |  |  |
| 🛛 🐻 ยกเลิก      | านัด 🔲 พิมพ์ใบนัด Snagit 2019                    | 👻                                                                      |  |  |  |  |  |  |  |  |  |

แสดงการแก้ไขการสั่ง LAB ล่วงหน้า

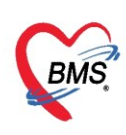

| 😓 HOSxPLabOrderEntryForm                                                        |                                                                                                    |                                  |                              |                         |                                 | - 🗆 X         |
|---------------------------------------------------------------------------------|----------------------------------------------------------------------------------------------------|----------------------------------|------------------------------|-------------------------|---------------------------------|---------------|
| สิ่ง Lab แบบฟอร์ม <mark>03 H</mark>                                             | EMATOLOGY                                                                                                    | - □ I.S.                         | จำชื่อ                       | 3311 51                 | เใบสิ่ง Lab                     | C Log         |
| ข้อมูลการสิ่ง<br>วันที่สิ่ง 7/4/2563 - เวลาสิ่ง<br>🗆 ไม่ต้องการทราบผล เลขที่รับ | 16:32 🛟 ğā́s                                                                                                    | <ul> <li>ความเร่ง</li> </ul>     | เด่วน 👻                      | 🗌 คิดค่าบริการเบื้อง    | งหลัง 🔲 ส่งผลเข้า               | ) Mobile Mes  |
|                                                                                 | HEMATC                                                                                                    | DLOGY                            |                              |                         |                                 | Î             |
| CBC<br>Hct<br>Microbilirubin (MB)<br>PT/INR<br>Malaria<br>Microfilaria          | <ul> <li>ESR</li> <li>Reticulocyte Count</li> <li>Inclusion body</li> <li>Heinz body</li> <li>G-6-PD</li> <li>LE Cell</li> </ul> | C OF Test                        | VCT<br>Bleeding Time<br>WVCT | ทำการแก้ไขก<br>ที่ต้องก | ารสั่ง Lab<br>การ               |               |
| 🗌 แสดงสรุปการสิ่ง 🔛 Update                                                      |                                                                                                    | Mode 2                           |                              |                         |                                 | ,             |
| Note                                                                            |                                                                                                    | <ul> <li>ท้องปัจจุบัน</li> </ul> | ſ                            | าดปุ่ม "บันทึก          | 2                               | e<br>P        |
| ยกเติกการสั่ง อิยกเติกการสั่ง โ พิมพ์โบสั่ง Lab พิมพ์ Sticker                   |                                                                                                    | <ul> <li>ฟิมพ์ไหม่</li> </ul>    |                              | \$ ค่าใช้จ่ายอื่นๆ      | <mark>GO</mark> บันทึก<br>GO to | > Settings to |

แสดงการแก้ไขการสั่ง LAB ล่วงหน้า

หากต้องการที่จะ**ยกเลิกรายการที่สั่ง** สามารถทำได้คือ คลิกที่ปุ่ม "**ยกเลิกรายการ**" รายการที่ต้องการ ยกเลิกก็จะไม่แสดงในหน้าจออีก

| HOS*            | (PLabOrderEntryForm                                                      |                                                                                                    |                                                                          |                                                              |                     | - = ×                                       |
|-----------------|--------------------------------------------------------------------------|----------------------------------------------------------------------------------------------------|--------------------------------------------------------------------------|--------------------------------------------------------------|---------------------|---------------------------------------------|
| สิ่ง La         | b แบบฟอร์ม <mark>03 HE</mark> M                                          | IATOLOGY                                                                                                    | - 🗆 I.S. จำ                                                              | นื่อ                                                         | 3311 รับ            | ใบสิ่ง Lab 💽 Cog                            |
| ข้อมูลกา        | รลิ่ง                                                                    |                                                                                                    |                                                                          |                                                              |                     |                                             |
| วันที่<br>🔲 ไม่ | สั่ง 7/4/2563 - เวลาสั่ง<br>ได้องการทราบผล เ <mark>ลขที่รับ</mark>       | 16:32 🗘 ผู้สั่ง                                                                                                    | - ความเร่งด่ว                                                            | u 🗾 🗖                                                        | คิดค่าบริการเบื้องห | າລັง 🔲 ສ່งผลเข้า Mobile Mess                |
|                 |                                                                          | HEMATC                                                                                                    | DLOGY                                                                    |                                                              |                     | Î                                           |
|                 | CBC<br>Hct<br>Microbilirubin (MB)<br>PT/INR<br>Malaria<br>Microfilaria   | <ul> <li>ESR</li> <li>Reticulocyte Count</li> <li>Inclusion body</li> <li>Heinz body</li> <li>G-6-PD</li> <li>LE Cell</li> </ul> | C OF Test                                                                | <ul> <li>VCT</li> <li>Bleeding Time</li> <li>WVCT</li> </ul> |                     | v                                           |
| <               | er milos milos                                                           |                                                                                                    | Marda 0                                                                  |                                                              |                     | >                                           |
| Note            | awânuiswa Obdate                                                         |                                                                                                    | Mode 2                                                                   |                                                              |                     |                                             |
| I tote          | คลิกที่ปุ่ม "ยกเลิกก<br><sup>หุ่</sup> มพ์ใบสั่ง Lab<br>   พิมพ์ Sticker | การสั่ง"                                                                                                    | <ul> <li>ท้องปัจจุบัน</li> <li>一目 แบบฟอร์ม</li> <li>พิมพ์ไหม่</li> </ul> | \$                                                           | ค่าไข้จ่ายอื่นๆ     | ∎ับันทึก} [iv ชิเชดฟ]n<br>Go to Settings to |

แสดงการยกเลิกการสั่ง LAB ล่วงหน้า

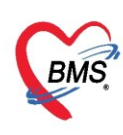

## การสั่ง X-Ray ล่วงหน้า

หากผู้ป่วยต้องนัดมา X-ray สามารถทำได้คือคลิกที่ปุ่ม Form Request จากนั้นให้ทำการเลือกแบบฟอร์ม X-ray โดยการคลิกที่สามเหลี่ยมหัวลง จากนั้นให้ทำการเลือกรายการ X-ray ที่ต้องการแล้วคลิกที่ปุ่ม "บันทึก"

| 🚸 HOSxP/      | AppointmentEntry | /Form                   |                                         |                                                                             |                                                                                                    |              |                      | - = x                      |
|---------------|------------------|-------------------------|-----------------------------------------|-----------------------------------------------------------------------------|----------------------------------------------------------------------------------------------------|--------------|----------------------|----------------------------|
| ข้อมูลกา      | ารนัดหมาย        |                         |                                         |                                                                             |                                                                                                    |              |                      | C Log                      |
| ข้อมูลผู้รับเ | บริการ           |                         |                                         |                                                                             |                                                                                                    |              |                      |                            |
| ดำนำหน้า      | คุณ 🗸            | ชื่อ ทดสอบ              | นามสกุล                                 | ระบบ                                                                        | เพร                                                                                                    | i 🗸          |                      | 👱 🙆 สังกัด                 |
| วันเกิด       | 6/3/2561 🔹       | อายุ 2 ปี 1 เดือน 1 วัน | หมู่เลือด                               | บัด                                                                         | เรปชช. 0                                                                                                    |              |                      | 🌌 🎴 สิทธิ                  |
| แพ้ยา         | THYMALFASI       | PMH โรคประจำตัว 📕       | ereitek Circol                          | โท                                                                          | าเรื้อรัง                                                                                                    |              |                      | นัตครั้งหน้า               |
| HN            | 9999999          | โทรศัพท์                | มือถือ                                  |                                                                             | a     a     a | ว ดำแดง      |                      |                            |
| บ้านเลขที่    | หมู่ที่          | 5 ถนน                   | ทำบล                                    | ท.บางมด อ.เขตรา                                                             | ษฏร์บูรณะ จ.กรุงเท                                                                                                    | เพมหานคร     | สัญชาติ ไทย          |                            |
| การนัดหมา     | าย               |                         |                                         |                                                                             |                                                                                                    |              | <mark>12 រ</mark> ិរ | ถุนายน 2563:ศุกร์ [66 วัน] |
| วันที่นัด     | 12/06/2563       |                         | ) 🗘 M 📷 ปฏิทิน                          | — ช่วงเวล                                                                   | ก 08:00 🛟 ถึง                                                                                                    | 12:00 🛟      | 🔘 เลือกเวลา          | นักไว้แล้ว 16              |
| แพทย์         | an ran sales     |                         | - แผนก                                  | 01-อายุรกรรม                                                                |                                                                                                    | -            | 🕑 เลื่อนนัด          | _                          |
| กลิง          |                  |                         |                                         | รักประวัติผู้ป่วยนอก                                                        |                                                                                                    |              |                      | 🗸 🞑 เลือก 🗆 All            |
|               | เลือกเบบ         | X-rav จากบั้บครั        | จักที่เป็น                              | •                                                                           | ติดต่อที่ ห้องบ่                                                                                                    | <u>วั</u> ตร |                      |                            |
|               | 00101100410      | A Tay of the left       |                                         | ลบ                                                                          | ผู้บันทึก                                                                                                    | เจ้าหน้าที่  | BMS                  | *                          |
|               | Fo               | orm Request             |                                         |                                                                             | ประเภท                                                                                                    |              |                      | •                          |
|               |                  |                         |                                         | ia                                                                          | ขที่ Refer                                                                                                    |              |                      | •                          |
| รายการอื่น    | 9                | 7/0                     |                                         |                                                                             |                                                                                                    |              |                      |                            |
| 🧾 การปฏิ      | )บัติทัว Form    | Request                 |                                         |                                                                             |                                                                                                    |              |                      |                            |
| 📔 La          | ab 1 ลำดับ       | รายการ X-Ray            | Ŷ                                       | ้อง                                                                         | ท่า                                                                                                    | ด้าน         | หมา                  | ายแรงท                     |
| 😡 X-P         | Ray *            |                         |                                         | Click here t                                                                | o add a new ro                                                                                                    | W            |                      |                            |
| นักหล         | ายวัน            |                         |                                         | <no dat<="" th=""><th>a to displav&gt;</th><th></th><th></th><th></th></no> | a to displav>                                                                                                    |              |                      |                            |
| Set           | ผ่าทัต<br>เหน    | > >> + + > > >          | · · · * · * · · · · · · · · · · · · · · | 4                                                                           |                                                                                                    |              |                      |                            |
| 6304071       | 144255 —         | 🗆 ใช้เวลานั             | ดอัตโนมัติ เริ่มเวลา 00                 | :00 💲 ระยะเวลา                                                              | เ 0 ≎ู่ นาฑี                                                                                                    | D 1.9        | 6. 🔽 Popup ?         | วันหยุด จำล่า ไม่จำล่า     |
| 8             | ยกเลิกนัด        | 🗆 พิมพ์ใบนัด Snac       | it 2019                                 |                                                                             | •                                                                                                    | 😰 ສ່າ S      | MS แจ้งนัด           | 🖹 บันทึก 🛛 🛛 ปิต           |

แสดงหน้าจอการสั่ง X-ray ล่วงหน้า

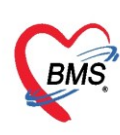

เมื่อคลิกที่ปุ่มเพิ่ม Form Request หน้าจอการสั่ง X-ray จะแสดงขึ้นมา ให้ทำการเลือกแบบฟอร์ม จากนั้น ติ้กเลือกรายการที่ต้องการสั่ง X-ray

| 🚸 HOSxPAppointmentXrayForm | RequestEntryForm                                                                                   | - = x     |
|----------------------------|----------------------------------------------------------------------------------------------------|-----------|
| สิ่ง X-Ray ล่วงหน้า F      | orm X-RAY GENERAL                                                                                  |           |
| All Menu                   | ทำการเลือกแบ                                                                                       | າບ        |
| Abdomen                    | Chest<br>Chest PA<br>Chest Lloright PA                                                             | $\square$ |
| Chest                      | Chest Opright AP                                                                                   |           |
| IVP                        | Chest Rt. Lateral Chest Lt. Lateral                                                                |           |
| Mandible                   | <ul> <li>Chest lateral</li> <li>Chest decubitus</li> <li>Chest (ตรวจสุขภาพกรมบัญชีกลาง)</li> </ul> |           |
| Neck                       | Chest Lordotic                                                                                     |           |
| Sinuses                    | เลือกรายการ X-ray ที่ต้องการ                                                                       |           |
| Skull                      |                                                                                                    |           |
| Skyline                    |                                                                                                    | ,         |
| 🗧 ลบรายการ 🗌 พิมพ์ใบ       | Request 🗸 🕑 บันทึก                                                                                 | 🗙 ปิด     |

แสดงหน้าจอการสั่ง X-ray ล่วงหน้า

หากต้องการที่จะ**ยกเลิกรายการ X-ray ที่สั่ง** สามารถทำได้คือ คลิกเลือกรายการให้เป็นแถบสีน้ำเงิน จากนั้น คลิกที่ปุ่มเครื่องหมายลบ **(-)** จากนั้นกดปุ่ม OK

| รายการอื่นๆ                                       |                |
|---------------------------------------------------|----------------|
| 📑 การปฏิบัติดัว Form Request                      |                |
| Lab<br>เลือกรายการที่ต้องการลบ<br>พ้อง<br>Confirm | ×              |
| Сlic<br>йяналы́и<br>> 1 Chest PA                  |                |
| Set khốm 2 Chest Upright PA OK Cance              | :              |
|                                                   |                |
|                                                   |                |
| คลิกที่เครื่องหมายลบ                              | จำต่า ไม่จำต่า |

แสดงหน้าจอการยกเลิกการสั่ง X-ray ล่วงหน้า

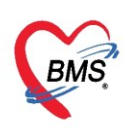

<u>แถบนัดหลายวัน</u> เมื่อต้องการนัดผู้ป่วยหลายวันสามารถ คลิกที่ แถบ "**นัดหลายวัน**" แล้ว กดปุ่ม เลือกหลายวันจะแสดงหน้าต่าง ตารางนัดหมายแพทย์ ทำการ ติ๊กถูก"นัดหลายวัน" แล้วเลือกวันที่ที่ต้องการนัดผู้ป่วย เสร็จแล้วกดปุ่ม ตกลง

- **หมายเลข 1** เลือกแถบนัดหลายวัน
- หมายเลข 2 คลิกที่ปุ่ม "นัดหลายวัน"
- หมายเลข 3 ทำการเลือกติ้กถูกที่ Checkbox นัดหลายวัน
- หมายเลข 4 ทำการเลือกวันที่ ที่ต้องการนัดผู้ป่วย

### **หมายเลข 5** กดที่ปุ่ม **ตกลง**

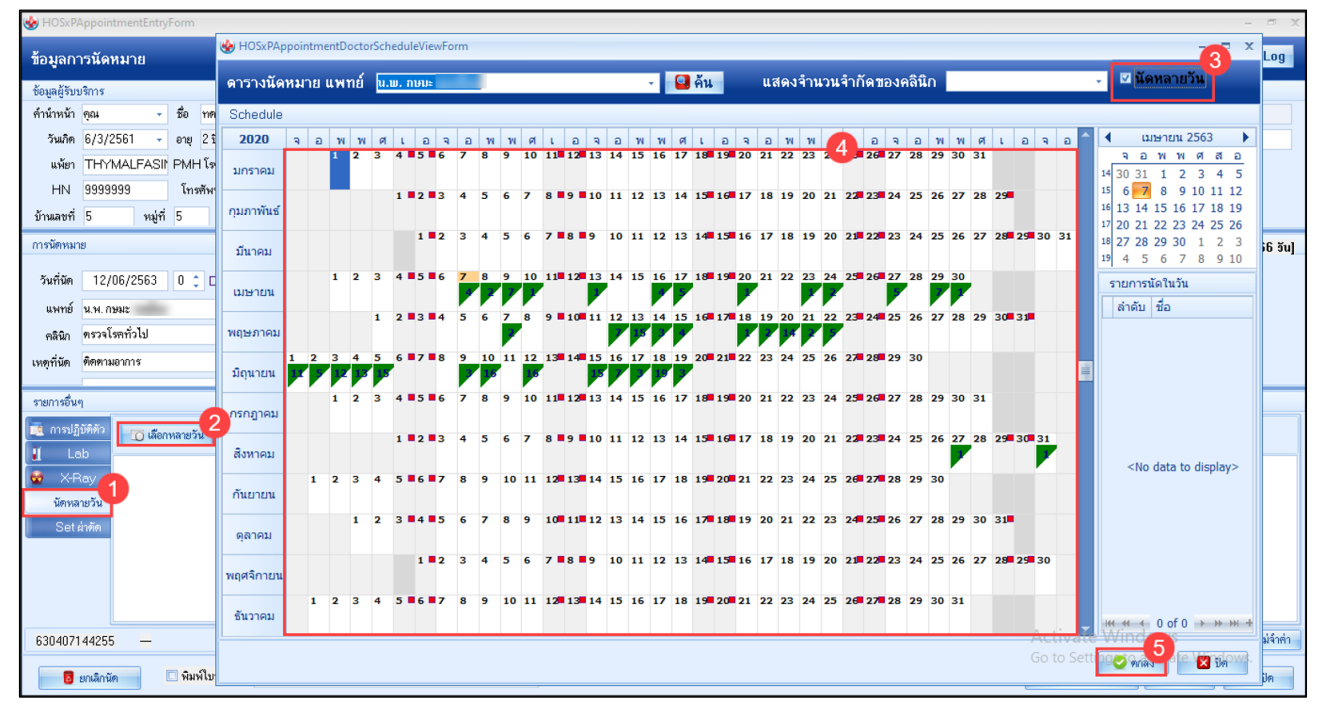

## แสดงหน้าจอนัดผู้ป่วยหลายวัน

เมื่อกดปุ่มตกลงแล้ว รายการวันที่นัดผู้ป่วยจะมาแสดงที่แถบนัดหลายวัน

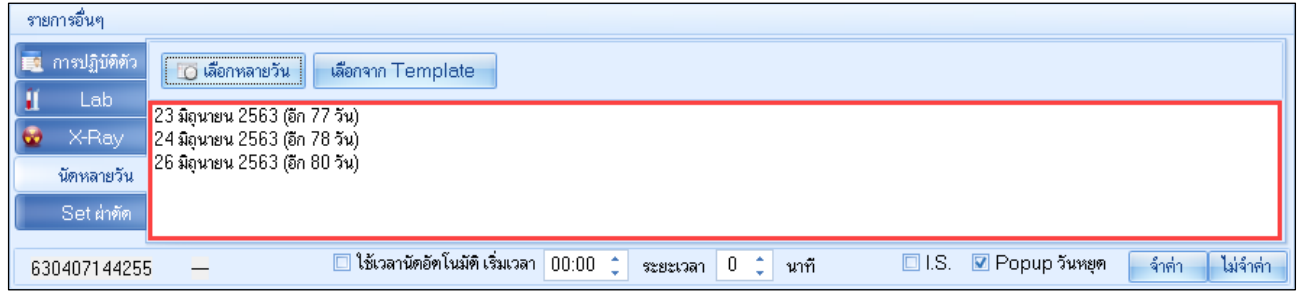

## แสดงหน้าจอรายการวันที่ที่นัดให้กับผู้ป่วย

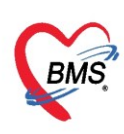

## แถบการผ่าตัด

เมื่อต้องการนัดผู้ป่วยมาผ่าตัด กดเลือกแถบผ่าตัด จากนั้นกดเพิ่ม ลงข้อมูลแล้วกดตกลง

| HOSxPOperationS      | etEntryForm –                                                                     | □ X |
|----------------------|-----------------------------------------------------------------------------------|-----|
| Set ผ่าดัด I         | HN : 9999999                                                                      | Log |
| ข้อมูล Set ผ่าทัต    |                                                                                   |     |
| ผู้สั่งผ่าทัต        | 🖕 เวลา 17:29 🛟 เวร 🗸                                                              |     |
| ชื่อการผ่าตัด        | Repair of cystocele (70.51) 🗹 Auto                                                |     |
| ด้ำแหน่งผ่าตัด       | ด้าน                                                                              |     |
| สั่งทำผ่าคัดวันที่   | 7/4/2563 - เวลา 20:00 🗦 📷 ถึงวันที่ 7/4/2563 - เวลา 23:00 🗦 💆 จองห้อง             |     |
| ระยะเวลา             | 3 ‡ิชั่วโมง 0 ‡ินาที NPO → เวลา 🔽 TF                                              |     |
| ห้องผ่าทัต           | ห้องผ่าทัด 1                                                                      |     |
| ชนิด                 | <sup>ชนิด 1</sup> ผ่าตัดใหญ่ - <sup>ความเร่งต่</sup> ว จองห้องผ่าตัด โดยเลือกห้อง |     |
| ประเภทการคมยา        | GA with ET tube                                                                   |     |
| Dx. Note             | วันที่ และเวลา                                                                    |     |
| หมายเหตุ             | T บริษัทเครื่องมือ                                                                |     |
|                      | L<br>แพทย์ตมยา                                                                    |     |
| Visit ที่ทำการผ่าตัด |                                                                                   |     |
| ความดันโลหิด         | / น้ำหนัก อุณหภูมิ อัตราเต้นชีพจร อัตราการหายใจ                                   |     |
| GCS E                | V M Precaution +                                                                  |     |
| จุดที่สั่ง           | ห้องทดสอบ - การหายใจ -                                                            |     |
| การวินิจฉัย การพิมพ์ |                                                                                   |     |
| การวินิจฉัย          |                                                                                   | - 1 |
| 📕 ลบรายการ           | 🗆 พิมพ์ใบ Set ผ่าตัด 🗾 🚺 บันกึก                                                   | ปิด |

หน้าจอ Set ผ่าตัด

| รา | ยการอื่นๆ                  |          |                 |                  |                       |               |               |                   |
|----|----------------------------|----------|-----------------|------------------|-----------------------|---------------|---------------|-------------------|
|    | การปฏิบัติตัว              | <b>_</b> | พื่นรายการ 📃 💦  | แก้ไขรายการ      |                       |               |               |                   |
| 1  | Lab                        |          |                 |                  | 1                     |               | - A 10        |                   |
|    | X-Rav                      | ลำตับ    | วันที           | เวลา             | สถานะ                 | HN            | ชื่อผู้ป่วย   | ผู้สัง            |
|    |                            | 1        | 30/3/2563       | 16:07            | สั่งผ่าทัตแล้ว        | 9999999       | คุณทดสอบ ระบบ | sumint had        |
|    | นตากสายงน                  | > 2      | 7/4/2563        | 17:29            | รอการเปิด Visit       | 99999999      | คุณทดสอบ ระบบ | the second shreet |
|    | Set ผ่าทัด                 |          |                 |                  |                       |               |               |                   |
|    |                            | 144 44 4 | × × × +         |                  |                       | รายการที่สั่ง | Set ผ่าตัด    |                   |
|    |                            | 144 44 4 | · · · · · · · · | V X 14 *         |                       |               |               | <u> </u>          |
| 6  | 3 <mark>040714425</mark> 9 | 5 —      | D f:            | ช้เวลานัดอัดโนมั | ดิเริ่มเวลา 00:00 🗘 👡 | ·····         | ่ วันหยุด     | จำค่า ไม่จำค่า    |

แสดงหน้าจอรายการสั่ง set ผ่าตัด

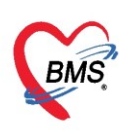

เมื่อทำการระบุข้อมูลการนัดหมายเสร็จสิ้น ให้กดปุ่ม บันทึก เพื่อบันทึกข้อมูลการนัดหมายที่ทำให้กับคนไข้ (หากต้องการพิมพ์ใบนัดให้ติ้กที่ Check box พิมพ์ใบนัด จากนั้นเลือก เครื่องพิมพ์แล้วค่อยกดปุ่มบันทึก)

| ~                     | Appointmententry                                  |                          |                   |                                                                                                    |                     |                                                                                                    |          |                                   |                           |                     |                                      |
|-----------------------|---------------------------------------------------|--------------------------|-------------------|----------------------------------------------------------------------------------------------------|---------------------|----------------------------------------------------------------------------------------------------|----------|-----------------------------------|---------------------------|---------------------|--------------------------------------|
| ข้อมูลกา              | ารนัดหมาย                                         |                          |                   |                                                                                                    |                     |                                                                                                    |          |                                   |                           |                     | C Log                                |
| ข้อมูลผู้รับเ         | ปริกาช                                            |                          |                   |                                                                                                    |                     |                                                                                                    |          |                                   |                           |                     |                                      |
| ดำนำหน้า              | คุณ 👻                                             | ชื่อ                     | าาดสอบ            | นาม                                                                                                    | สกุล                | ຈະນນ                                                                                                    | เพศ      | •                                 |                           |                     | 🖭 🙆 สังกัด                           |
| วันเกิด               | 6/3/2561 🚽                                        | อายุ                     | 2 ปี 1 เดือน 1 วั | น หมู่เวี                                                                                                    | ลือต                | บัตรปชช. 0                                                                                                    |          | 10.000                            |                           |                     | 🎫 🌅 สิทธิ                            |
| แพ้ยา                 | THYMALFASI                                        | РМН                      | โรคประจำตัว       | Service Selection of Sector                                                                                                    |                     | โรคเรื้อรัง                                                                                                    |          |                                   |                           |                     | นัตครั้งหน้า                         |
| ΗN                    | 9999999                                           | โทรร่                    | กัพท์             | រីរី                                                                                                    | อถือ                |                                                                                                    | ลีผิว    | ด้านดง                            |                           |                     |                                      |
| บ้านเลขที่            | หมู่ที่                                           | 5                        | ถนน 🦲             | ต์                                                                                                    | าบล                 | ด.บางมด อ.เขตราษฎร์บูรณะ จ                                                                                                    | เกรุงเทพ | มหานคร                            | สัญชาติ ไทย               |                     |                                      |
| การนัดหมา             | เย                                                |                          |                   |                                                                                                    |                     |                                                                                                    |          |                                   | 23 มิเ                    | ุเนายน 2            | 563:อังคาร [77 วัน]                  |
| วันที่นัด             | 23/06/2563                                        | 0 ‡                      | D 0 🗘 W           | / 0 🗘 M 📷 ปฏิ                                                                                                    | ทิน                 | — ช่วงเวลา 08:00                                                                                                    | 🗘 ถึง    | 12:00 🛟                           | 🔘 เลือกเวลา               | นัดไว้แล่           | ía O                                 |
| แพทย์                 | to a case suffer                                  |                          |                   | - แผนก                                                                                                    | 0                   | 1-อายุรกรรม                                                                                                    |          | •                                 | 🕑 เลื่อนนัด               | —                   |                                      |
| คลินิก                | ตรวจโรคทั่วไป                                     |                          |                   | <ul> <li>ห้องตรวจ</li> </ul>                                                                                                    | ឋ័រ                 | าประวัติผู้ป่วยนอก                                                                                                    |          |                                   |                           | -                   | 😫 เลือก 🔲 All                        |
| รายการอื่นง           | ព                                                 |                          |                   |                                                                                                    |                     |                                                                                                    |          |                                   |                           |                     |                                      |
| 📑 การปฏิ<br>🚺 La      | บัติตัว                                           | มรายกา                   | ร 👌 之 แก้ไ        | บรายการ                                                                                                    |                     |                                                                                                    |          |                                   |                           |                     |                                      |
|                       | ลำตับ                                             | సంత                      | 10                | ສວ                                                                                                    |                     | HN                                                                                                    |          | A. 8.1.                           |                           |                     | NA .                                 |
| 🛛 🐨 🛛 Х-Н             | av IIII                                           | 31611                    |                   | 2011 01611362                                                                                                    |                     |                                                                                                    |          | ชอผูบวย                           |                           |                     | 199 <b>0</b>                         |
| X-H                   | av v                                              | 31011                    |                   | ดเป็น<br>6:07 สิ่งผ่าตัดแ                                                                                                    | ล้ว                 | 9999999                                                                                                    | _        | ชอผูบวย                           |                           |                     | ผูดง<br>งเวล ระบโพติ เจ้าหน้         |
| พ้ ทำ                 | าการติ้กพิมพ์                                     | ใบนั้ง                   | ด จาก             | <ul> <li>พา พถานะ</li> <li>๑๐๐๐๐๐๐๐๐๐๐๐๐๐๐๐๐๐๐๐๐๐๐๐๐๐๐๐๐๐๐๐๐๐๐๐๐</li></ul>                                                                                                    | ắว<br>⊧Visi         | 99999999<br>t 9999999                                                                                                    | _        | ชอสูบวย<br>เปิ่อทำกา              | รลงข้อบล                  | าการบั              | มูสง<br>                             |
| พ้'                   | าการติ้กพิมพ์<br>นั้นเลือกเครื                    | ใบนั้ง<br>องพิ           | ด จาก<br>มพ์      | <ul> <li>๑</li></ul>                                                                                                    | ắว<br>⊧Visi         | 9999999<br>t 9999999                                                                                                    |          | เมื่อทำกา                         | รลงข้อมูล                 | าการนั              | มูสง<br>เกม ตะบันติ เจ้าหน้<br>ดหมาย |
| ช ×-⊧<br>ทํ           | าการติ้กพิมพ์<br>นั้นเลือกเครื่                   | ้ใบนั้เ<br>เองพิ         | ด จาก<br>มพ์      | 6:07 สิ่งผ่าตัดแ<br>รอการเปิด                                                                                                    | ăo<br>⊧Visi         | 9999999<br>t 9999999                                                                                                    |          | เมื่อทำกา<br>เสร็จสิ้า            | รลงข้อมูล<br>นให้กดที่ปุ่ | เการนั<br> ุ่ม "บัเ | ย <sup>ุลง</sup><br>ดหมาย<br>เท็ก"   |
| ช ×า<br>ทำ<br>6304071 | าการติ้กพิมพ์<br>นั้นเลือกเครื<br><sup>4425</sup> | ไปนั้เ<br>ไปนั้เ<br>องพิ | ด จาก<br>มพ์      | <ul> <li>สาา สายะ</li> <li>สายะ</li> <li>สายะ</li></ul> | ລ້ວ<br>∨isi<br>00:0 | 9999999<br>t 9999999<br>t 999999<br>t 999999<br>t 999999<br>t 999999<br>t 999999<br>t 999999<br>t 999999<br>t 999999<br>t 999999<br>t 999999<br>t 999999<br>t 999999<br>t 999999<br>t 99999<br>t 99999<br>t 99999<br>t 99999<br>t 99999<br>t 99999<br>t 99999<br>t 99999<br>t 99999<br>t 99999<br>t 99999<br>t 99999<br>t 99999<br>t 99999<br>t 99999<br>t 99999<br>t 99999<br>t 99999<br>t 99999<br>t 99999<br>t 99999<br>t 99999<br>t 99999<br>t 99999<br>t 99999<br>t 9999<br>t 99999<br>t 99999<br>t 99999<br>t 99999<br>t 9999<br>t 99999<br>t 99999<br>t 99999<br>t 99999<br>t 99999<br>t 99999<br>t 99999<br>t 99999<br>t 9999<br>t 99999<br>t 99999<br>t 99999<br>t 99999<br>t 9999<br>t 99999<br>t 99999<br>t 99999<br>t 9999<br>t 9999<br>t 9999<br>t 9999<br>t 9999<br>t 9999<br>t 9999<br>t 9999<br>t 9999<br>t 9999<br>t 9999<br>t 9999<br>t 9999<br>t 9999<br>t 9999<br>t 9999<br>t 9999<br>t 9999<br>t 9999<br>t 990<br>t 990<br>t 990 |          | รอสูบวอ<br>เมื่อทำกา<br>เสร็จสิ้ำ | รลงข้อมูล<br>นให้กดที่ปุ่ | าการนั<br> ม "บัา   | ยูสง<br>ดหมาย<br>มทึก"               |

แสดงหน้าจอการนัดหมาย

| 🍪 HOSxPRepo     | ortDocum                 | entPrintForm            |                                                      | - = x                         |
|-----------------|--------------------------|-------------------------|------------------------------------------------------|-------------------------------|
| พิมพ์เอกสา      | 5                        |                         |                                                      | APPOINTMENT 👰                 |
| กำหนดเอกสารที่  | ได้องการพิม              | เพี 🧖                   |                                                      |                               |
| 🔽 พิมพ์ 0<br>เค | 1.ใบนัดหม<br>รื่องพิมพ์  | ายทั่วไป<br>Snagit 2019 |                                                      | - Preview                     |
| พิมพ์<br>เก่    | รื <mark>่องพิมพ์</mark> |                         |                                                      | + Preview                     |
| 🗖 พิมพ์<br>เก   | รื่องพิมพ์               |                         | ติ๊กพิมพ์เอกสาร เลือกบบฟอร์ม<br>และเลือกเครื่องพิมพ์ | - Preview                     |
| 🗖 พิมพ์<br>เค   | รื่องพิมพ์               |                         |                                                      | Preview                       |
| 🗖 พิมพ์<br>เค   | รื่ <mark>องพิมพ์</mark> |                         |                                                      | • Preview                     |
| 🗖 พิมพ์ 🦷       | รื่องพิมพ์               |                         | กดปุ่ม                                               | 2 -<br>เ "ตกลง" <sup>ew</sup> |
| Parameter       | 76537                    |                         |                                                      | 🥝 ตกลง 🛛 🛛 ปิด                |

แสดงหน้าจอพิมพ์เอกสาร

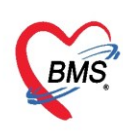

## <u>การแก้ไขรายการนัด</u>

ถ้าต้องการจะทำการแก้ไขรายการนัดหมายหรือทำการเลื่อนนัดของผู้ป่วย ให้เลือกที่รายการนัดของผู้ป่วยที่ ต้องการจะแก้ไขรายละเอียด และคลิกที่ปุ่ม "แก้ไขรายการนัด"

| ระบบนั    | ระบบนัดหมายผู้ป่วย Task 🔫 🗵 Excel                                                                                                    |                      |                      |                |            |                      |                                     |                 |         |                                              |  |  |  |
|-----------|----------------------------------------------------------------------------------------------------|----------------------|----------------------|----------------|------------|----------------------|-------------------------------------|-----------------|---------|----------------------------------------------|--|--|--|
| Filter    |                                                                                                    |                      |                      |                |            |                      |                                     |                 |         |                                              |  |  |  |
| การนัดห   | การนัดหมายช่วงวันที่ 8/4/2563 - ถึงวันที่ 8/4/2563 - 🧊 แสดงข้อมูล 📳 พิมพ์ 😂 ส่งตรวจส่วงหนัก 💽 ส่ง SMS 🛃 ล่ง E-Mail<br>แพทย์ผู้นัด - ห้อง - 🗊 Show group by box |                      |                      |                |            |                      |                                     |                 |         |                                              |  |  |  |
|           |                                                                                                    |                      |                      |                |            |                      |                                     |                 |         |                                              |  |  |  |
|           | Г                                                                                                    |                      |                      | า พนหา         |            | Monan                |                                     |                 | · ·     | i Sinan Search                               |  |  |  |
|           |                                                                                                    | 📃 แสดงเฉพ            | าะผู้ที่ถูกบันทึกนัด | ในวันที่ 7/4/2 | 563        | •                    | ] เรียงลำดับตามวันที่มา , วันที่นัด | (ล่าสุค)        |         |                                              |  |  |  |
| รายการนัด | าหมาย                                                                                                    |                      |                      |                |            |                      |                                     |                 |         | เลือกทั้งหมด ไม่เลือกทั้งหมด                 |  |  |  |
| ລຳຕັນ     | เลือก                                                                                                    | วันที่รับบริการ      | วันนัดถัดไป          | เวลานัตเริ่ม   | เวลานัคถึง | HN                   | ชื่อผู้รับบริการ                    | หมายเลขโทรศัพท์ | QS Slot | ผู้นัดหมาย                                   |  |  |  |
| 1         |                                                                                                    | 17/3/2563            | 8/4/2563             |                |            | 0000266              | word alogs                          |                 |         | a a reas series                              |  |  |  |
| 2         |                                                                                                    | 12/2/2563            | 8/4/2563             | 08:00          | 16:00      | 0002714              | watched weathers                    |                 |         | and under a loss of play                     |  |  |  |
| > 3       |                                                                                                    | 7/4/2563             | 8/4/2563             | 08:00          | 12:00      | 9999999              | คุณทดสอบ ระบบ                       | 0818331482      |         | a se reas realise                            |  |  |  |
| 4         |                                                                                                    | 12/2/2563            | 8/4/2563             | 08:00          | 11:00      | 0002691              | ท) ศรีพุณ                           |                 |         | sub-sub-subglist site                        |  |  |  |
| 5         |                                                                                                    | 12/2/2563            | 8/4/2563             | 08:00          | 11:00      | 0000283              | 57 55                               |                 |         | edends valight of                            |  |  |  |
| 6         |                                                                                                    | 12/2/2563            | 8/4/2563             | 08:00          | 11:00      |                      |                                     |                 |         | edends valight of a                          |  |  |  |
| 7         |                                                                                                    | 12/2/2563            | 8/4/2563             | 08:00          | 11:00      | เลือ                 | กรายการที่ต้องการแ                  | ก้ไข            |         | edends valight of                            |  |  |  |
| 8         |                                                                                                    | 12/2/2563            | 8/4/2563             | 08:00          | 11:00      |                      |                                     |                 |         | edends undight who                           |  |  |  |
| 9         |                                                                                                    | 4/3/2563             | 8/4/2563             | 08:00          | 12:00      |                      |                                     |                 |         | edends valight etc                           |  |  |  |
| 10        |                                                                                                    | 12/2/2563            | 8/4/2563             | 08:00          | 11:00      | 0012017              | sale pos                            |                 |         | enhands understand a fe-                     |  |  |  |
| 11        |                                                                                                    | 8/1/2563             | 8/4/2563             | 2 08:00        | 16:00      | 0000098              | second press                        |                 |         | end-unde undagdief with                      |  |  |  |
|           |                                                                                                    |                      | <u>م</u>             | 00             | 16:00      | 0002652              | propiles indust                     |                 |         | end-undrug from pds                          |  |  |  |
|           | กดปุ่ม                                                                                                    | เ "แก้ <b>ไ</b> ขการ | นิดหมาย"             | 0              | 16:00      | 0000770              | provided and services               |                 |         | and under a front pda                        |  |  |  |
|           |                                                                                                    |                      |                      | .00            | 16:00      | 0005100              | promotion Review                    |                 |         | education rates                              |  |  |  |
| 15        |                                                                                                    | 1 2563               | 8/4/2563             | 08.00          | 12.00      | 0001741              |                                     |                 |         |                                              |  |  |  |
|           |                                                                                                    |                      | - क क <b>f</b>       |                |            |                      |                                     |                 |         | Activate Win                                 |  |  |  |
| 📲 เพิ่ม   | เการนัดหม                                                                                                    | าย 📝 แก้ไขกา         | (นัดหมาย             | ทะเบียนรอนัด   | หมาย 🖪     | 🛛 พิมพ์รายชื่อที่กรอ | ง บันทึกเลื่อนนัตรายการที่เลื       | อก              |         | Go t <mark>o S<mark>S</mark>tings t</mark> o |  |  |  |

แสดงหน้าจอบันทึกการแก้ไขนัดหมาย

เมื่อคลิกที่ปุ่ม "แก้ไขรายการนัด" แล้ว ระบบจะแสดงหน้าจอข้อมูลการนัดหมาย ซึ่งสามารถแก้ไขข้อมูลนัด หมาย และเลื่อนนัดของผู้ป่วยได้

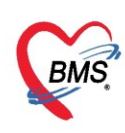

## <u>การเลื่อนนัด</u>

ถ้าต้องการจะเลื่อนนัด ให้คลิกที่ปุ่ม "เลื่อนนัด" จะแสดงหน้าจอเลื่อนนัด ให้ทำการกรอกข้อมูลการเลื่อนนัด ดังนี้ วันที่นัด, ช่วงเวลา และเหตุผลการเลื่อนนัด เมื่อกรอกข้อมูลเสร็จเรียบร้อย ให้คลิกปุ่ม "ตกลง" เพื่อบันทึกการ เลื่อนนัด จากนั้นคลิกที่ปุ่ม "บันทึก" อีก 1 ครั้ง เพื่อเป็นการบันทึกข้อมูลนัดที่แก้ไขแล้ว

|                                       | 😓 HOSxPAppointmentEntryForm                                     | - 🗆 X                                                                   |
|---------------------------------------|-----------------------------------------------------------------|-------------------------------------------------------------------------|
|                                       | ข้อมูลการนัดหมาย                                                | C Log                                                                   |
| 😓 HOSxPAppoin                         | tmentPendingListEorm = X                                        | c                                                                       |
| <b>เลื่อนนัด</b><br>ข้อมลอารเลื่อนนัด | กรอกข้อมูลการเลื่อนนัด                                          | <ul> <li>ซังภัด พนะ</li> <li>ซิงภัด พนะ</li> <li>ซิงภัด ร้าย</li> </ul> |
| วันที่นัด / /2                        | 2<br>5 0 0 0 0 0 0 0 1 M เวษาปฏิกิน ช่วงเวลา 0 ถึง 0 (เดียกเวลา | - มัดครั้งหน้า [35 อัน] 3                                               |
| เหตุผลการเลื่อนน้                     | n                                                               | สัญชาติ ไทย                                                             |
| ประวัติการเลื่อนนัต                   |                                                                 | ะวัติผู้ป่วยนอก 👻 🗊 ความเร่งด่วน Non Ur                                 |
| ลำตับ เสื่อนจากว่                     | ้นที่ เวลา ไปเป็นวันที่ เวลา สาเหต                              | ส่วนสูง BMI Temp.                                                       |
|                                       | แสดงประวัติการเลื่อนนัดของผู้ป่วย<br>‹No data to display>       | 30 เบษายน 2563:พฤทัสบดี [35 วัน]                                        |
|                                       | กดที่ปุ่ม "ตกลง"                                                | I.S. IPopup วันหยุด จำต่า ไม่จำต่า<br>ส่ง SMS แจ้งนัด 🎦 บันกัก 💌 ปิด    |

แสดงหน้าจอการแก้ไขรายการนัดหมายและเลื่อนนัด

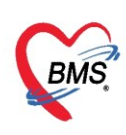

#### <u>การยกเลิกนัด</u>

กรณีต้องการยกเลิกนัดผู้ป่วย ให้เลือกที่รายการนัดหมาย และคลิกที่ปุ่ม "แก้ไขรายการนัด" แล้วจะแสดง หน้าจอข้อมูลการนัดหมาย ให้คลิกที่ปุ่ม "ยกเลิกนัด" ระบบจะแสดง Pop up ให้ ยืนยันการยกเลิกนัดของผู้ป่วย โดย ถ้าคลิกที่ปุ่ม "Yes" แสดงว่ายืนยันการยกเลิกนัดของผู้ป่วย ก็จะมีการแสดง Pop up อีกครั้งเพื่อให้กรอกเหตุผลที่ ต้องยกเลิกนัด และคลิกที่ปุ่ม "OK" แต่ถ้ายังไม่ต้องการยกเลิกให้คลิกที่ปุ่ม "No" หรือคลิกปิดที่กากบาทด้านบน เพื่อ เป็นการปิด Pop up

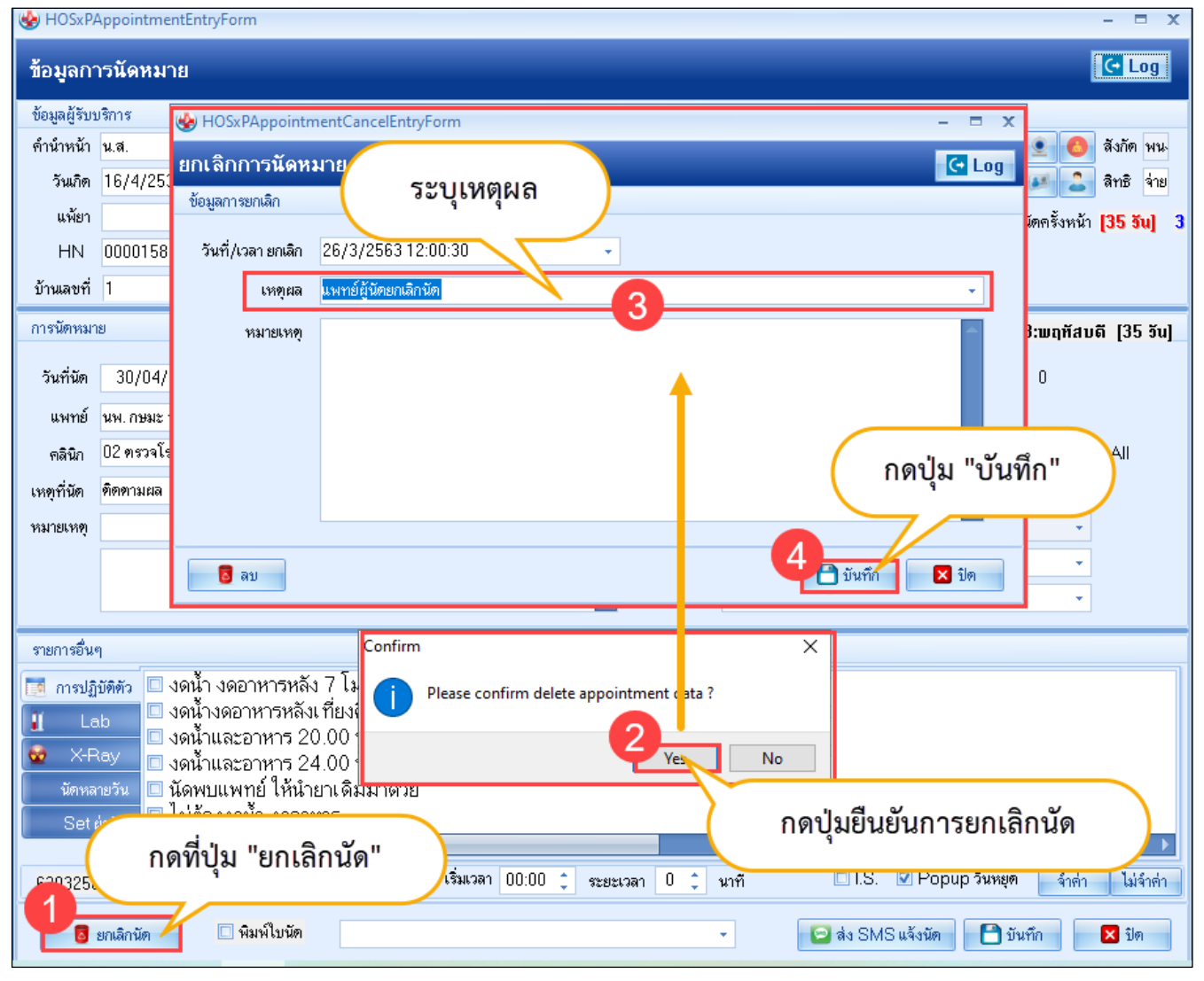

แสดงหน้าจอการยกเลิกนัด

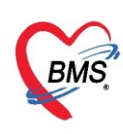

## <u>การค้นหาคนไข้ด้วย HN</u>

หากต้องการค้นหาว่าคนไข้ เช่นนายทดสอบ มีนัดพบแพทย์วันไหนบ้าง สามารถนำ HN ของคนไข้ไประบุใน ช่อง HN เพื่อทำค้นหาเฉพาะ คนไข้คนนั้นได้

| ระบบนัดหมายผู้ป่วย Task 🔻 🗹 Excel 💽 Log                                                                      |       |                 |             |              |            |         |                  |                 |         |                                                                                                    |  |  |
|----------------------------------------------------------------------------------------------------|-------|-----------------|-------------|--------------|------------|---------|------------------|-----------------|---------|----------------------------------------------------------------------------------------------------|--|--|
| Filter                                                                                                    |       |                 |             |              |            |         |                  |                 |         |                                                                                                    |  |  |
| การนัดหมายช่วงวันที่ 8/4/2563 1 ระบุ HN ของคนไข้ แสดงข้อมูล 🕞 พิมพ์ 😅 ส่งตรวรส่วงหนัว 🕞 ส่ง SMS 🖃 ส่ง E-Mail |       |                 |             |              |            |         |                  |                 |         | 🛃 कंश E-Mail<br>🛛 Show group by box                                                                                                    |  |  |
| HN 9999999 - เมาหมาย คลินิก - 🖸 Smart Search                                                                 |       |                 |             |              |            |         |                  |                 |         |                                                                                                    |  |  |
| 🔲 แสดงเฉพาะผู้ที่ถูกบันทึกนัดในวันที่ 7/4/2563 🗾 🕞 เรียงลำดับตามวันที่มา , วันที่นัด (ล่าสุด)                |       |                 |             |              |            |         |                  |                 |         |                                                                                                    |  |  |
| รายการนัดหมาย<br>เมือกทั้งหมด ไม่เดือกทั้งหมด                                                                |       |                 |             |              |            |         |                  |                 |         |                                                                                                    |  |  |
| ลำตับ                                                                                                    | เลือก | วันที่รับบริการ | วันนัดถัดไป | เวลานัตเริ่ม | เวลานัตถึง | HN      | ชื่อผู้รับบริการ | หมายเลขโทรศัพท์ | QS Slot | ผู้นี่คหมาย                                                                                                    |  |  |
| > 1                                                                                                    |       | 7/4/2563        | 8/4/2563    | 08:00        | 12:00      | 9999999 | คุณทดสอบ ระบบ    | 0818331482      |         | <u> </u>                                                                                                    |  |  |
| 2                                                                                                    |       | 7/4/2563        | 23/6/2563   | 08:00        | 12:00      | 9999999 | คุณทดสอบ ระบบ    | 0818331482      |         | was reaso weather                                                                                                    |  |  |
| 3                                                                                                    |       | 7/4/2563        | 24/6/2563   | 08:00        | 12:00      | 9999999 | คุณทดสอบ ระบบ    | 0818331482      |         | was reaso weather                                                                                                    |  |  |
| 4                                                                                                    |       | 7/4/2563        | 26/6/2563   | 08:00        | 12:00      | 9999999 | คณฑตสอบบบ        | 0818331482      |         | and the second second sec |  |  |
| แสดงข้อมูลการนัดหมาย                                                                                         |       |                 |             |              |            |         |                  |                 |         |                                                                                                    |  |  |

แสดงการค้นหาข้อมูลการนัดหมายด้วย HN

| ระบบนัดหมายผู้ป่วย Task 🗸 🗵 Excel 🕻 Log |                                                        |                 |                      |                              |                              |                    |       |           |                            |           |            |              |                                  |                |            |  |
|-----------------------------------------|--------------------------------------------------------|-----------------|----------------------|------------------------------|------------------------------|--------------------|-------|-----------|----------------------------|-----------|------------|--------------|----------------------------------|----------------|------------|--|
| Filter                                  | Filter                                                 |                 |                      |                              |                              |                    |       |           |                            |           |            |              |                                  |                |            |  |
| อารจัด                                  | ภาพัฒนาหน้าน้ำนี้ 8/4/2563 - ซึ่งวันนี้ 8/4/2562       |                 |                      |                              |                              |                    |       |           |                            |           |            |              |                                  |                |            |  |
|                                         |                                                        |                 |                      |                              |                              |                    |       |           |                            |           |            | Z X          |                                  |                |            |  |
|                                         | แพทย(                                                  | เนต             |                      |                              | ทำการค้นหาโดยใช้ ชื่อ นามสกล |                    |       |           |                            |           |            | ค้เ          | ค้นหาคนไข้จากเครื่องอ่านบัตร 🛛 🙀 |                |            |  |
|                                         |                                                        | IN              |                      | 🧿 คืนหา                      |                              |                    |       |           |                            |           |            |              |                                  | Smart Card     |            |  |
|                                         |                                                        | 📃 แสดงเฉห       | กะผู้ที่ถูกบันทึกนัด | าในวันที่ <mark>7/4/:</mark> |                              | เลขบัตรประจำตัว HN |       |           |                            |           |            |              |                                  | Caru           |            |  |
| รายการนัดหมาย คน. 3                     |                                                        |                 |                      |                              |                              |                    |       |           |                            |           |            |              |                                  |                |            |  |
| ລຳຕັນ                                   | เลือก                                                  | วันที่รับบริการ | วันนัดอัดไป          | เวลานัดเริ่ม                 | ส่วดับ                       |                    |       |           | <b>เ</b> กิตับหว           | ด้บหาด้าย | SmartCare  | (บัตรประชาชร | W I                              | Limit          | 100 ^      |  |
| > 1                                     |                                                        | 17/3/2563       | 8/4/2563             |                              | PI IPI IA                    | VII VIDINE         | 10 -  |           |                            |           | Sinarceare | (herebeed in |                                  | Linit          | 100 +      |  |
| 2                                       |                                                        | 12/2/2563       | 8/4/2563             | 08:00                        | ผลการเ                       | ค้นหา              |       |           | 🧖 คลิกปุ่ม "ค้นหา"         |           |            |              |                                  |                |            |  |
| 3                                       |                                                        | 12/2/2563       | 8/4/2563             | 08:00                        | ลำดับ                        | สถานะ              | Admit | HN        | 112                        | านเลขที่  | หม่        | ถนน          | วันเกิด                          | อาย            | มาครั้งสดท |  |
| 5                                       |                                                        | 12/2/2563       | 8/4/2563             | 08:00                        | > 1                          | 2                  |       | 000015900 | น.ส.ทดสอบ sit6             | 1         | 1          |              | 6/3/2538                         | 25 ปี          | 6/3/256    |  |
| 6                                       |                                                        | 12/2/2563       | 8/4/2563             | 08:00                        | 2                            | 2                  |       | 000015899 | น.ส.ทดสอบ ลงทะเบียน        | 123       | 10         | -            | 16/4/2534                        | 28 ปี 11 เดือน | 6/3/256    |  |
| 7                                       |                                                        | 12/2/2563       | 8/4/2563             | 08:00                        | 3                            | 2                  |       | 000015898 | นางทดสอบ วันนี้            | 25        | 8          | -            | 16/4/2534                        | 28 ปี 11 ∣จือน | 25/3/256   |  |
| 8                                       |                                                        | 12/2/2563       | 8/4/2563             | 08:00                        | 4                            | 2                  |       | 000015894 | น.ส.ทดสอบ ลงทะเบียนใหม่    | 1         | 1          |              | 16/4/2534                        | 28 ปี 11 เดือน | 25/3/256   |  |
| 9                                       |                                                        | 4/3/2563        | 8/4/2563             | 08:00                        | 5                            | 2                  |       | 000015895 | นางทดสอบ ทันตกรรม          | 111       | 1          |              | 1/1/2500                         | 63 ปี 2 เดือน  | 24/3/256   |  |
| 11                                      |                                                        | 9/1/2563        | 8/4/2563             | 08:00                        | 6                            | 2                  |       | 000015893 | คุณหญิงทดสอบ ทุกระบบค่ะ    | 54/230    | 1          | ดินแดง       | 30/11/253                        | 23 ปี 3 เดือน  | 26/3/256   |  |
| 12                                      |                                                        | 12/2/2563       | 8/4/2563             | 08:00                        | 7                            | 2                  |       | 000015892 | น.ส.ทดสอบ ขึ้นระบบวันที่ 6 | 1         | 1          |              | 2/3/2539                         | 24 ปี          | 5/3/256    |  |
| 13                                      |                                                        | 12/2/2563       | 8/4/2563             | 08:00                        | 8                            | 2                  |       | 000015891 | น.ส.ทดสอบ ซักประวัติ       | 11        | 1          |              | 2/3/2555                         | 8 ปี           | 2/3/256    |  |
| 14                                      |                                                        | 12/2/2563       | 8/4/2563             | 08:00                        | 9                            | 2                  |       | 000015890 | นายทดสอบ เวอร์4 🌈 👖        | 2005      | 196        |              |                                  |                | 6/3/256    |  |
| 15                                      | ► ₩ ₩                                                  | 11/3/2563       | 8/4/2563             | 08:00                        |                              |                    |       |           | 4                          | ะถะเทล    |            | าพื้กเริ่ม   |                                  |                |            |  |
|                                         |                                                        |                 |                      |                              |                              |                    |       |           |                            |           | 9          |              |                                  |                |            |  |
|                                         | 5 Soundex ค้นหาอัตโนมัติ ค้นหาอัตโนมัติ ค้นหาอัตโนมัติ |                 |                      |                              |                              |                    |       |           |                            |           |            |              |                                  |                |            |  |

กรณีไม่ทราบ HN ให้กดปุ่ม "ค้นหา" เพื่อค้นหาด้วยชื่อ - นามสกุล หรือหมายเลข CID ได้

แสดงหน้าจอการค้นหาข้อมูลการนัดหมาย (ต่อ)